# 工程项目管理平台使用手册

#### 一、概述

本操作手册旨在帮助用户更好地了解和使用工程项目管理平台,提高客户工 作的效率和效果。

二、操作过程

#### 1、登录

#### 1.1 登录系统

1.1)打开登录页面, 在账号输入框输入您的账号。

1.2)在密码输入框中输入您的密码,然后点击登录按钮。

|       | • 欢迎登录中顺路桥管理平台                             |  |
|-------|--------------------------------------------|--|
| R - S |                                            |  |
|       | 2日月<br>使用牛如出現向整論联系編集成<br>技术支持:河南文余智斯科技有限公司 |  |
|       |                                            |  |
|       |                                            |  |

1.3)登录成功后,您将进入工作台。左侧导航栏根据账号权限展示对应模块。

|          | 🜗 中顺路桥       | 8             | <b>I</b> % | 九   工作台   | 2 ) 工作目           |               |                  |               |                   |            |    |     |           |       |                    |                                    | :: A d                                     | ÷ 🔍 . |
|----------|--------------|---------------|------------|-----------|-------------------|---------------|------------------|---------------|-------------------|------------|----|-----|-----------|-------|--------------------|------------------------------------|--------------------------------------------|-------|
|          | 系统管理         | $\mathcal{R}$ | 工作台。       |           |                   |               |                  |               |                   |            |    |     |           |       |                    |                                    |                                            | 1     |
| B        | 公司信息         |               | 日程3        | <b>欠排</b> |                   |               |                  |               |                   |            | •  | 我的派 | 和         |       |                    |                                    |                                            | 201   |
| *        | 数据分析         |               | ALE<br>1   | Щ—<br>2   | 回到-9-9<br>周二<br>3 | 20<br>第三<br>4 | A235年<br>周四<br>5 | 10<br>周田<br>6 | 月 ~<br> A 六<br> 7 |            |    |     |           |       | 231                |                                    | 61                                         | Sec.  |
| *        | 150<br>项目管理  | 182           | 8<br>15    | 9<br>16   | 10<br>17          | 11<br>18      | 12               | 13<br>20      | 14<br>21          |            |    |     | 54.05.180 | e-atu | 已发起的演              | Ŕ                                  | 已处理的流程                                     | zir   |
| е<br>в 2 | 合同管理<br>审批管理 | *<br>*        | 22         | 30        | 24<br>31          | 25            | 25               | 27            | 28                |            |    |     | 1777-48   |       | 0<br>抄送我的派         | n                                  | +<br>发起审批                                  | Terr  |
| 5        | 四面面理<br>发展管理 |               | 政策公        | 公告        |                   |               |                  |               |                   |            | 28 | 我的深 | 思         |       |                    |                                    |                                            | ₩S    |
| ہ۔<br>ع  | atign        | ×             | 序号         | 标题        |                   |               |                  |               |                   | 发布日期       |    | 序号  | 主题        |       | 消息类型               | 日期                                 | 推送日期                                       |       |
| 1        | 合作伙伴         |               | 2          | 214002    |                   |               |                  |               |                   | 2023-02-14 |    | 7   | 1111      |       | 审批消息:审批            | 12:00:53                           | 2023-10-26 12:00:54                        | - n   |
| *        | 法务管理         | *             | 3          | 214001    | G                 |               |                  |               |                   | 2023-02-14 |    | 2   | 副试开雕      |       | 审批消息-审批            | 09 15 22                           | 2023-10-19-09:35:23                        | 200   |
|          |              |               | 5          | 项目人       | . 41. ALLE        | инп           |                  |               |                   | 2021-12-20 |    | 3   | 开放中语      |       | 审批消息-审批<br>审批消息-审批 | 10:55:58<br>2023-05-20<br>10:55:58 | 2023-10-10 13:55:00<br>2023-10-10 13:55:00 |       |
|          |              |               |            |           |                   |               |                  |               |                   |            |    | 5   | 對試开算      |       | 軍批選急-軍批            | 2023-10-09<br>11:19:35             | 2023-10-09 11:20:56                        | 20    |
|          |              |               |            |           |                   |               |                  |               |                   |            |    |     |           |       |                    |                                    |                                            |       |

#### 2、系统管理

#### 2.1 用户管理-新增用户

2.1.1)登录成功后在系统管理-用户管理中点击"新增"按钮;

| 🜗 中顺路桥                                             | ■ 系统 / 系统管理                           | / 用户管理 |        |          |                                              |                      |             |                                      |                         |                     |                                                                                                    |    | ход 🖾 🗜 .          |
|----------------------------------------------------|---------------------------------------|--------|--------|----------|----------------------------------------------|----------------------|-------------|--------------------------------------|-------------------------|---------------------|----------------------------------------------------------------------------------------------------|----|--------------------|
| ■■ 系统管理 ~                                          | 工作台 × 用户管理                            | i ×    |        |          |                                              |                      |             |                                      |                         |                     |                                                                                                    |    |                    |
| 用户管理                                               | 输入关键字进行过速                             |        | 全部     | () ()    | 《入关键字进行查询                                    | 1<br>500-            |             | 朝位名称 ~ 対                             | (\$10 <sup>-76</sup> 7) | 搜索 新增               |                                                                                                    |    | 1022 10-24 65.2    |
| 日 职位管理                                             | <ul> <li>文象測试</li> <li>. 1</li> </ul> |        | 编号     | 头像       | 账号                                           | 用户姓名                 | 手机号码        | 部门名称                                 | 职位名称                    | 最后登录时间 👙            | 状态                                                                                                    |    | 操作                 |
| ▲ 部门管理                                             | → 中顺路桥                                |        | 1      |          | n<br>1997)<br>∰                              | 金l i <sub>gu</sub> a | 182**** 10  | 文象) /文象-郑<br>州公1 て象-研发               | 會理员                     | 2023-07-14 17:10:51 | の「意用」                                                                                                    | 详情 | 上传头像 重重密码<br>修改 删除 |
| ■ 米里管理<br>12 导航管理                                  | p <sup>el</sup>                       |        | 2      |          | ta                                           | t                    | 111*** 11   | 之。<br>(1997) (1997)<br>(1997) (1997) | 合作项目1                   | 2023-05-19 15:10:31 | <b>Ø</b> Ħ                                                                                                    | 详情 | 上传头像重重密码           |
| ● 系统设置                                             |                                       |        | 3      |          | 毛)                                           | 毛 1                  | 159** 04    | 中顺路 中顺总<br>部 呈部                      | 管理员                     |                     | 意用                                                                                                    | 详惯 | 上传头像 重置密码<br>修改 删除 |
| ◆ 操作日志                                             | 21 <sup>26</sup>                      |        | 4      |          | pzj <mark>0</mark> ck1                       | pzj00j :1            | 130**** 0   | 中顺! i/中顺总<br>部/中 各桥部门                | 管理员                     |                     | 高月 (1955)<br>1957 - 1957 - 1957 - 1957 - 1957 - 1957 - 1957 - 1957 - 1957 - 1957 - 1957 - 1957 - 1957 - 1957 - 195<br>1957 - 1957 - 195<br>- 1957 - 1957 - 19 | 详情 | 上传头像 重查密码<br>修改 删除 |
| B 数据字典                                             |                                       |        | 4 5    | 0        | pzjOL K                                      | pzj00jj              | 130**** 30  | 中順、 5/中順总<br>部/中(                    | 管理员                     |                     | 启用                                                                                                    | 详情 | 上传头像 重置密码<br>修改 删除 |
| ■ 公司信息 ★ 投标管理 ···································· | at?                                   |        | 6      |          | 张晓                                           | 张晓                   | 151** 141   | 文象測 文象-郑<br>州公司 象-测<br>试- <b>引</b> 郢 | 行政部                     |                     | ал<br>ал                                                                                                    | 详情 | 上传头像 重置密码          |
| ★ 数据分析                                             | 2 <sup>50</sup>                       |        | 7      |          | en al an an an an an an an an an an an an an | 王彦                   | 159****\ 1  | 文象測证 象-郑<br>州公司, 泉-測<br>试-哥 耶        | THEM                    |                     | 應用                                                                                                    | 详情 | 上传头像 重置密码 梯改 删除    |
| ■ 工作台 ♥ 项目管理                                       | ~45                                   |        | 8      |          | 张                                            | ₩. I                 | 155**** :3  | 中顺路: 中顺总<br>部/郑: 业部                  | 行政部                     | 2023-02-16 13:23:51 | 启用                                                                                                    | 详情 | 上传头像 重置密码 修改 删除    |
| 10 合同管理                                            | pic"                                  |        | 9      |          | 1 1                                          | 3 E-113              | 135*** 92   | 中顺路 中顺总<br>部/郑 科业部                   | 1998                    | 2022-10-11 15:52:43 | <b>急用</b>                                                                                                    | 详情 | 上传头像 重置密码<br>修改 删除 |
| ● 审批管理                                             | ad <sup>b</sup>                       |        | 10     | <b>A</b> | â                                            | 高 1                  | 159*** .226 | 中顺登 '中顺总<br>部/郑: 「业部                 | 文象公司                    | 2023-01-09 13:25:35 | <b>府</b> 用                                                                                                    | 详情 | 上传头像 重重密码<br>修改 删除 |
| ¥ 资金管理                                             |                                       |        |        |          |                                              |                      |             |                                      |                         |                     |                                                                                                    |    | -1023-10-10        |
| ▶ 发票管理 🗸                                           |                                       |        | 共 67 排 | 6 10祭/页  | v ( 1                                        | 2 3 4                | 5 6 7       | > 前往 1 页                             |                         |                     |                                                                                                    |    |                    |

### 2.1.2)在新增用户弹窗的各项文本框中输入需要录入的数据;

| · 中顺路桥 三· 系统 · 系统管理 · 用户管理                    |                                        |                                                |                  |                                |                  |    | х ф 🖗 🎽                  |
|-----------------------------------------------|----------------------------------------|------------------------------------------------|------------------|--------------------------------|------------------|----|--------------------------|
| ■● 系统管理 · · · · · · · · · · · · · · · · · · · |                                        |                                                |                  |                                |                  |    |                          |
| ▲ 用户管理                                        | 新增系统用户                                 | With The Day                                   | -Wild-Th-Theorem | -MES-AB-76 ON                  | 新增               |    |                          |
| ● 駅位管理                                        | * 用户账号                                 | 请输入用户账号                                        |                  |                                | 柔时间 =            | 状态 | 操作                       |
| ▲ 部门管理                                        | * 用户姓名                                 | ·<br>酒选择                                       |                  |                                | -14 17 10 51     |    | 详情 上传头接 重要密码<br>18-27 新路 |
| - 菜单管理<br>12、12.65.9574                       | 同步员工列表                                 | ◎ 是 ○ 否                                        |                  |                                | -19 15 10:31     |    | 详情 上传头缘 重重密码             |
|                                               | 1 D // 17 D                            | and a party of the                             |                  |                                |                  |    | 1632 新聞                  |
| <ul> <li>系统设置</li> <li>重 1500/r6b</li> </ul>  | · 王初 - 田<br>- 王初 - 田                   |                                                |                  |                                |                  |    | 详描 上传头像 重量密码<br>机器 删除    |
| <ul> <li>画成場</li> <li>操作日志</li> </ul>         | · 密码                                   | 6682人子中心当时<br>请输入数码                            |                  |                                |                  |    | 详情 上传头缘 重置密码<br>修改 副錄    |
| B 数据字典                                        | * 部门                                   | 清选厚                                            |                  | -jur<br>x                      |                  |    | 详情 上传头缘 重直密码<br>修改 删除    |
| ■ 公司信息                                        | *职位                                    |                                                |                  |                                |                  |    | 详情 上传头像 重直密码             |
| 済 投标管理                                        | * 状态                                   | ◎ 房用 ◎ 禁用 ◎ 锁定                                 |                  |                                |                  |    |                          |
| ★ 数据分析                                        | - ( <sup>29<sup>12)</sup><br/>备注</sup> | ing and an an an an an an an an an an an an an |                  | 000100                         |                  |    | 律情 上传头像 重要密码<br>新译 删除    |
| ■ 工作台                                         |                                        |                                                |                  |                                | -16 13:23.51     |    | 详情 上传头像 重重短码<br>新学 删除    |
| 心 合同管理                                        | e e <sup>nde</sup>                     | W. Carlos                                      | and a set        | 取消 提交                          |                  |    | 详情 上传头像 重重医码<br>【注】 服装   |
| ₿ 审批管理                                        | 10                                     | @ • <u>`</u>                                   |                  | (中語意)<br>(中語意)<br>(中語)<br>(中語) | 3-01-09 13:25:35 |    | 详情 上传头缘 重面密码<br>1420 新聞  |
| <b>夫</b> 發業講通                                 |                                        |                                                |                  |                                |                  |    |                          |
| 略 发票管理                                        | 共67条                                   | 10条/页 - 11 12                                  | 3 4 5 6 7 3      | 前往 1 页                         |                  |    |                          |

2.1.3)点击"提交"按钮,页面中会提示"新增成功"并生成一条对应的数据;

| 🜗 中顺路桥                      | ■ 系统 / 系统管理              | / 用户管理  |        |                                                                                                    | 0        | 建交系统用户成功 |     |             |               |                          |                         |                     | 检             | 测到试账(     | ないた。 合いで 、 ないた の の の の の の の の の の の の の の の の の の の | 144 |
|-----------------------------|--------------------------|---------|--------|----------------------------------------------------------------------------------------------------|----------|----------|-----|-------------|---------------|--------------------------|-------------------------|---------------------|---------------|-----------|------------------------------------------------------|-----|
| ■● 系统管理 ~                   | 工作台 × 用户管理               | I ×     |        |                                                                                                    |          |          |     |             |               |                          |                         |                     |               | WARDING . | 影響要が変現                                               |     |
| ▲ 用户管理                      | 输入关键字进行过速                |         | 全部     | 、 诺帕                                                                                                    | 入关键字进行   | 西山       |     |             | 职位名称          |                          | (\$ 10 <sup>-10</sup> y | 搜索 新增               | All The       |           | and the second                                       | 1   |
| 即位管理                        | <ul> <li>文象测试</li> </ul> |         | 编号     | 头像                                                                                                    | 账号       | 用户如      | 生名  | 手机号码        | R             | 们名称                      | 职位名称                    | 最后登录时间 👙            | 状态            |           | 操作                                                   | l   |
| ▲ 部门管理                      | ・ 中顺路桥                   |         | 1      |                                                                                                    |          | ~        |     | 132**** `32 | 文象)<br>州2     | /文象-郑<br>/综合部            | 文象公司                    |                     | の一般用          | 详情        | 上传头像重置密码                                             | 1   |
| <b>前</b> 菜单管理               |                          |         |        |                                                                                                    |          |          |     |             | 文象            | 式/文象-郑                   |                         |                     |               | 544 Jan   |                                                      |     |
| 12 导航管理                     |                          |         | 2      |                                                                                                    | 全<br>(1) | 金针       |     | 182*** 30   | ) 州公          | 文象-研发<br>部               | 管理员                     | 2023-07-14 17:10:51 | 周用            | 计语        | 11日天日 単音 田田 田 田 田 田 田 田 田 田 田 田 田 田 田 田 田 田 田        |     |
| ◆ 系统设置                      |                          |         | 3      |                                                                                                    | ti       | ta       |     | 111* 111    | â             | /通力总<br>3) 電部            | 合作项目1                   | 2023-05-19 15:10:31 | 意用            | 详情        | 上传头像 重置密码<br>修订 删除                                   | l   |
| 10 回收站<br>◆操作日志             |                          |         | 4      | 0                                                                                                    | 10/14    | 毛)       |     | 159*** 04   | 中顾            | 路                        | 管理员                     |                     | and 高用 [2:45] | 详情        | 上传头像 重重密码                                            |     |
| ■ 数据字典                      |                          | -Map In | 5      |                                                                                                    | pzj0u I  | k1 pzj0( | .k1 | 130** 000   | ) 中間          | 路 中順总<br>城 乔部门           | 管理员                     |                     | 启用            | 详情        | 上传头像 重置密码                                            |     |
| ■ 公司信息                      |                          |         | 6      | Ø                                                                                                    | pzj( de  | sk pzj0  | kk  | 130** 100   | ) 中(明)<br>部/中 | 路 中顺总 顺 养部门              | 管理员                     |                     | 1011-1012-00  | 详情        | 上传头像里面密码                                             | 1   |
| <ul> <li></li></ul>         |                          |         | Z      |                                                                                                    | 张 举      | 张        | é   | 151** 141   | 文象》<br>州公     | 则 之象-郑<br>∃ _象-测<br>↓ µ部 | 行政部                     |                     | E.H.          | 详情        | 上传头像 重重密码<br>修改 删除                                   |     |
| ■■ 工作台 <sup>●2171-141</sup> |                          |         | 8      | -312 AL                                                                                                    | EI 2     | 王柄       |     | 159****) 1  | 文象)<br>州公     | 1 文象-郑<br>文象-测           | 工程部                     |                     | 启用            | 详情        | 上传头像 重置密码                                            |     |
| ♥ 项目管理                      |                          |         |        | - init                                                                                                    |          |          |     |             | 넎             | 业部                       |                         |                     |               |           | 19 49 MINT                                           |     |
| ■ 合同管理                      |                          |         | 9      | <b>F1</b>                                                                                                    | 3K ∎     | 张垣       |     | 155*** 23   | 中顺!<br>部/:    | 》中顺总<br>事业部              | 行政部                     | 2023-02-16 13:23:51 | 周用            | 详情        | 上传头像 重置密码<br>修改 删除                                   |     |
| ● 审批管理                      |                          |         | 10     | (July and a state of the state of the state | 李        | 李        |     | 135****1 2  | 中順 部/         | 形中顺总<br>事业部              | 管理品                     | 2022-10-11 15:52:43 | <b>2</b> .0   | 详情        | 上传头像 重重密码                                            |     |
| ¥ 资金管理                      |                          |         |        |                                                                                                    |          |          |     |             |               |                          |                         |                     |               |           |                                                      |     |
| ▶ 发票管理                      |                          |         | 共 68 条 | 10祭/页                                                                                                    |          | 1 2 3    | 4   | 567         | > 前           | 往 1 页                    |                         |                     |               |           |                                                      |     |

2.2 职位管理-权限配置

2.2.1)在系统管理模块根据贵公司组织架构,在系统管理中设置对应的部门、职 位(权限)、用户等;

| 中酸鉀            | 研 | 至 系统          | 1. 紫磁器譜 1. 動位臺譜 |                      |      |            |                     |             | 55 D @          | *) ¥ |
|----------------|---|---------------|-----------------|----------------------|------|------------|---------------------|-------------|-----------------|------|
| <b></b> Kater  |   | IG8 ×         |                 |                      |      |            |                     |             |                 |      |
| <b>集</b> ,用户管理 |   | 105           | ※ 全部 (19) 第編人   | V M P M C M M        |      | 17.20 Mill |                     |             |                 | 200  |
| -              |   | 编号            | 职位名称            | 置着项目校网               | 1015 | 职位备注       | estention =         | <i>и</i> .а | 植作              |      |
|                |   | 1             | 管理员             | 會看接作所有项目             | a    | 管理员拥有所有权限  | 2020-10-25 09 47 21 | 1.44        | un 112 68 🤇     | 2    |
| ■ 菜单管理         |   | 2             | 行政部             | 重着操作所有项目             | 2    |            | 2023-02-10 16:59:22 |             | uit an en       |      |
| 巴 导航管理         |   |               | 潮道外罪            | 重看操作所有项目             | 6    |            | 2021-05-07 15:55:28 | ( MH        | 141A 1832 8108  | 5    |
| O 系统设置         |   | đ             | 财务部             | 重着操作所有项目             | 7    |            | 2021-09-27 10:30:34 | W.M.        | 1918 1918 2019  |      |
| 15 回收站         |   | 5             | 工程部             | 遭着操作所有项目             | 8    |            | 2022-09-06 17:38:33 | 1170        | 1111 HZ (62)    |      |
| ○ 操作日志         |   | 6             | 子管理员            | 宣覆操作所有项目             | 9    |            | 2022-09-06 17:51:36 | 11 mm PM    | 1448 MA \$180   | 2.94 |
| 8 数据字典         |   | 7             | 投标部             | 宣着操作所有项目             | 10   |            | 2022-09-22-09-19:30 | (0CRI)      | 1210 1922 Hills |      |
| B 公司信息         |   | 6             | 外國賬聲            | 能資看所有項目。只能操作共享<br>項目 | one  |            | 2023-01-09 13:28:05 | , mm        | unt mit kein    | 24   |
| 育 投标管理         |   | 9             | 111             | 只能查看操作共享的项目          |      |            | 2023-07-12 15:52:30 | 0.00        | an na en        |      |
| ★ 数据分析         |   | 10            | 合作项目1           | 只能會看操作共產的項目          |      |            | 2023-04-24 14:02:16 | 杜明          | 1111 112 112    | 20   |
| <b>::</b> Iffe |   |               |                 |                      |      |            |                     |             |                 |      |
| ♥ 项目管理         |   | 200           |                 |                      |      |            |                     |             |                 | 240  |
|                |   |               |                 |                      |      |            |                     |             |                 | 1    |
| 局 审批管理         |   | 100           |                 |                      |      |            |                     |             |                 | -    |
| ¥ 资金管理         |   |               |                 |                      |      |            |                     |             |                 | 1    |
| N5 发展管理        |   | <b>共 13 张</b> | 1098/55 2       | > 前征 1 页             |      |            |                     |             |                 | 2.0  |

2.2.2)在职位管理点击"新增"按钮,跳转对应功能权限分配和数据展示权限管理页面;

| 中顺路桥          | 五 系统 / 系统管理 / 影动管理操作                                     |                    |                                         |                        |                   | ХФФ 🔍 . |
|---------------|----------------------------------------------------------|--------------------|-----------------------------------------|------------------------|-------------------|---------|
| 11 系统管理       | 工作台 × 用户管理 × 即位管理 × 100                                  | WIELEA ×           |                                         |                        |                   |         |
| ▲ 用户管理        | *新位名称 (mid / Extra m)                                    |                    | 查看项目权限 动动场                              |                        | • संस <b>०</b> सम | 21      |
| B 职位管理        | 511 IIIIII                                               |                    | 1878 1890, A 2873                       |                        |                   |         |
|               | all and a second                                         |                    |                                         |                        |                   | - Sec   |
| ■ 菜单管理        | 功能权限 数据展示权限                                              |                    |                                         |                        |                   |         |
| ピ 导航管理        | ▼□ 系統管理                                                  |                    |                                         |                        |                   |         |
| ○ 系统设置        | ● 用户管理 ▲ 用户新增                                            | ▲ 用户借改             | ▲ 用户删除                                  | ▲ 用户详情                 | ▲ 用户分面列表          |         |
| 10 回收站        | ▲ 用户修改密码<br>职位管理操作                                       | ▲ 用户借改头像           | □ ▲ 用户重置密码                              |                        |                   |         |
| O 操作日志        | + 职位管理设置<br>职位管理设置                                       |                    |                                         |                        |                   |         |
| 8 数据字典        | - C 駅位管理<br>- 本角色新増                                      | □ ▲ 角色標改           | ▲ 角色删除                                  | ▲ 角色详情                 | □ ▲ 角色分页列表        |         |
| 8 公司信息        | ▲ 角色列表<br>- 部门管理                                         | ▲ 角色权限印列表          |                                         |                        |                   |         |
| <b>由</b> 投标管理 | ▲ 町门新増<br>■ ▲ 部门列表                                       | ▲ 部门修改<br>▲ 部门梯形列表 | ▲ 部门删除                                  | 🔜 🔺 那门详情               | 🏠 部门分页列表          |         |
| ★ 数据分析        | - 東単管理                                                   | ▲ 校展修改             | ▲ 权限删除<br>• 初期用点形率                      | ▲ 权限详情<br>• 2000日の副系列車 | ▲ 权限分词列表          |         |
| 11 工作台        | ▲ 特航架单<br>导航管理                                           | □▲ 角色权限维改          | - • • • • • • • • • • • • • • • • • • • | - CHARL AND IN         |                   |         |
| ♥ 项目管理        | 系统设置 回收站                                                 |                    |                                         |                        |                   |         |
| <b>吃</b> 合同管理 | 回收站还能<br>操作日志                                            | 回收站删除              |                                         |                        |                   |         |
| 品 市出管理        | 数据字典<br>公司信息                                             |                    |                                         |                        |                   |         |
| ¥ 资金管理        | <ul> <li>用印登记操作</li> <li>用印登记操作新增</li> </ul>             | 用印费记编辑             | 用印费记制除                                  | 用印登记操作记录               | 55                | H 1952  |
| N 发展管理 ~      | <ul> <li>公司简介</li> <li>添加公司简介</li> <li>公司分支机构</li> </ul> | □ 修改公司简介           | 查看公司简介                                  |                        | 1.11              | 20      |

2.2.3)在各项文本框中输入需要录入的数据以及在下列复选框中勾选所要赋予该 职位的权限,点击"提交"按钮,页面中会提示"提交系统职位成功"并生成一条对 应的数据;

| 🜗 中顺路         | 桥 | <b>王</b> 派统  | 1 / 系统管理 / 副位管理 |                         | 0 1   | <b>○美田町</b> の成功 |                     |           | :: с 🕁 🖳 .                                |
|---------------|---|--------------|-----------------|-------------------------|-------|-----------------|---------------------|-----------|-------------------------------------------|
| 11 系统管理       |   | 工作台 ×        | 用戶管理 × 原位管理 ×   | 新位推进 ×                  |       |                 |                     |           |                                           |
|               |   | ψæ           |                 | are the first the first |       | 17.00 BUT       |                     |           |                                           |
|               |   | 相号           | 新位名称            | 重要项目权限                  | 10.35 | 职位册注            | alabitist =         | 0.2       | 68 (P                                     |
|               |   | 1            | WHERE           | 成数操作所有项目                | 4     | 管理员得有所有权限       | 2020-10-25 09 47 21 | 100       | with the second                           |
| <b>.</b> 2422 |   | 2            | 行政部             | 宣誓操作所有项目                | 2     |                 | 2023-02-10 15 50 22 | (am       | ures men pers                             |
| 巴 导航管理        |   | 0.5          | 副成外租            | 賣雞類作所有項目                | 6     |                 | 2021-05-07 15:55 20 | 1.808     |                                           |
| O 系统设置        |   | 4            | 相关制             | 重要操作所有项目                | ž.    |                 | 2021-09-27 10:30:34 | -         | sent may allo                             |
| 1 回收站         |   | ā            | 工程部             | 复着绿作所有项目                | 8     |                 | 2022-09-06 17 38 33 | ( states) | tall nus and                              |
| • 操作日志        |   | 5            | 子管理员            | 查查信仰所有项目                | 9     |                 | 2022-09-06 17:51:36 |           | 1215 IA. 1010                             |
| <b>日</b> 数据字典 |   | 7            | 19:85 部         | 宣遵操作所有项目                | 10    |                 | 2022-09-22-09:18:30 | e en el   |                                           |
| 公司信息          |   | 0            | 外部进行            | 能要看所有闭口,只能操作共享<br>项目    | n -   |                 | 2023-01-09 13:28:05 | (and      | 1010 BID 800                              |
| ▲ 投标管理        |   | 9            | 121             | 重要操作所有项目                |       |                 | 2023-10-26 10.58 37 | 10.11     | 12.55 10.75 10.00                         |
| ★ 数据分析        |   | 10           | 合作项目1           | 只能資費操作共享的項目             |       |                 | 2028-04-24 14 02 16 |           | SE 19 19 19 19 19 19 19 19 19 19 19 19 19 |
| 11 工作台        |   |              |                 |                         |       |                 |                     |           |                                           |
| ♥ 項口管理        |   | ιä.          |                 |                         |       |                 |                     |           |                                           |
| 16 合同管理       |   | <b>共13</b> 条 | 10条/页 1 2       | » ma т m                |       |                 |                     |           |                                           |
| B 市北管理        |   | 1.5          |                 |                         |       |                 |                     |           |                                           |
| ¥ 资金管理        |   |              |                 |                         |       |                 |                     |           |                                           |
| P5 发展管理       |   | 20           |                 |                         |       |                 |                     |           |                                           |

#### 3、公司信息 3.1 公司分支机构-集团下各主体和分公司办事处 3.1.1)在公司信息-公司分支机构中点击"新增"按钮;

| 4 中顺路桥                                                                                                    | 系统 / 公司信息 / 公司分支机构       |                    |                                            |                                                                    |                       |                          | х ф 🖶 💌                  |
|----------------------------------------------------------------------------------------------------|--------------------------|--------------------|--------------------------------------------|--------------------------------------------------------------------|-----------------------|--------------------------|--------------------------|
| <b>鸓</b> 系统管理 ~                                                                                                    | 工作台 × 用户管理 × 职位管理 × 职位管  | 部理 × 公司分支机构 ×      |                                            |                                                                    |                       |                          |                          |
| Ⅰ 公司信息                                                                                                    | 输入关键字进行过速                | 全部 读输入关键           | 字进行直询 ···································· |                                                                    | 开始日期 童 结束日期           | 喪衆 新増                    | -112-1 <sup>1</sup> (1)  |
| 公司简介                                                                                                    | <ul> <li>中顺路桥</li> </ul> | 编号 机构名             | 5称 机构简                                     | 称机                                                                 | 1构地址 成立时间 负责人         | 身份证 手机号 微费日              | 操作                       |
| 公司分支机构                                                                                                    | ◎ 文象测试                   | 1 河南式              | 公司 河南文1                                    | (1)<br>(1)<br>(1)<br>(1)<br>(1)<br>(1)<br>(1)<br>(1)<br>(1)<br>(1) | 2023-06- 大里           | 3201021<br>9860721 2023- | (送信 · #75                |
| ✔ 用印登记                                                                                                    | + 新建主体                   |                    |                                            |                                                                    | 19                    | 4563 19                  |                          |
| 公司政策                                                                                                    |                          | 2 周                | 顺 周口                                       | 河南省                                                                | 刊II汇区 2022-06-<br>21  |                          | 详情 #83 200 <sup>00</sup> |
| □□ 公司资料库                                                                                                    |                          | 3 中顺路桥             | 分公司 中顺通                                    | 司 河南省                                                              | 市通许县 2021-10-<br>22   |                          | 详情 修改                    |
| ▶ 执业/职业资格信息                                                                                                    |                          | 4 中原路桥:            | 【分公司 中顺滨城                                  | (司 山东省)                                                            | 市演城区 2021-07-<br>13   |                          | 详情 修改 经资产                |
| <ul> <li>项目元杭证明</li> <li>1</li> <li>1</li> <li>1</li> <li>1</li> <li>4</li> <li>4&lt;</li></ul> |                          | 5 中順路桥有            | ↓光山县分<br>中顺光山                              | 2司 河南省                                                             | 3市光山县 2021-05-<br>11  |                          | 译情 修改                    |
| 💄 员工信息                                                                                                    | 120 Marin (120           | 6 中國建              | (象公司 中職5                                   | 司 一 河南省:                                                           | D1<br>1市金水区 01        |                          | 详情 修改                    |
| 心 收款账户                                                                                                    |                          | 7 中顾鉴 部            | 州办事处 中順: 10                                | カ 止 河南省:                                                           | 5金水区 2021-01-         |                          | 详情 修改                    |
| ▲ 投标管理                                                                                                    |                          | 8 中顺到 限            | 四分公司 中肌 阳线                                 | 5 司 河南省                                                            | 7原阳县 2020-12-         |                          | 详情 惊政                    |
| ★ 数据分析                                                                                                    |                          |                    |                                            |                                                                    | 2020-11-              |                          |                          |
| 11 工作台                                                                                                    |                          | 9 中間避              | 州办事处 中顾孟》                                  | #处 河南省                                                             | 5孟州市 09               |                          | 详情 常政                    |
| ♥ 项目管理                                                                                                    |                          | 10 中顺路桥            | 店分公司 中顺驻1                                  | 河南省<br>1公司                                                         | 星 互市驿城 2020-11-<br>03 |                          | 详情 修改                    |
| ■ 合同管理                                                                                                    |                          |                    |                                            |                                                                    |                       |                          |                          |
| 申批管理                                                                                                    |                          | -1123-11-26 11 01- | 11/2011                                    | The INDES                                                          | -1023-16-76 11 OF     | -1013-AD-76-1409-        |                          |
| ¥ 资金管理                                                                                                    |                          | 共43条 10条/页         | < 1 2 3 4                                  | 5 > 前往                                                             | 1 页                   |                          | •                        |
|                                                                                                    |                          |                    |                                            |                                                                    |                       |                          |                          |

3.1.2)在新增公司分支机构弹窗的各项文本框中输入需要录入的数据;

| 🜓 中顺路桥         | - 系统 / 公司信息 / 公司分支机制 | ġ          |                         |                |             |               |      |     |          | 55         | ф 🖶 💌 🔒 |
|----------------|----------------------|------------|-------------------------|----------------|-------------|---------------|------|-----|----------|------------|---------|
| <b>計</b> 系统管理  | 工作台 × 用户管理 × 即应管理    | e × note × | 公司分支机构 ·×·              |                |             |               |      |     |          |            |         |
| Q 公司信息         |                      | 新增公司分支机构   | <b>勾</b>                | 2013-10-26-11- |             | 2013-16-76-11 | ×    |     | 11<br>11 |            |         |
| 公司简介           | 0 中顺路桥               | 类型         | 主体公司 💿 分支机构             | 筛选栏设置          | 9 🗢 启用 🛛 茶  | 用             | ₽份证  | 手机号 | 幽蚕日      | 操作         |         |
| ① 公司分支机构       | 文象測试                 | *所属主体      | 新选择 23 NOTE             | * 机构名称         |             |               | 0102 |     | 2023-1   | 1418 (dett |         |
| ✔ 用印登记         | 十 新建主体               | - 20 12    |                         |                | 100.040.000 |               | 4563 |     | 19       |            |         |
| 公司政策           |                      | 100020     |                         | * 机动动大心; 😒     | 1970te      |               |      |     |          | ikita alay |         |
| 〇〇 公司资料库       |                      | 纳税人识别号     |                         | 机构地址           |             | 选择            |      |     |          | 1213 1020  |         |
| 主 执业/职业资格信息    |                      | 详细地址       |                         | 企业性质           |             |               |      |     |          |            |         |
| 15 项目完税证明      |                      | 登记机关       |                         | 成立时间           | 目 选择日期      |               |      |     |          | 详情 伯代      |         |
| L 社保繳納证明       |                      | 伯索人        |                         | 自俗证            |             |               |      |     |          | 译情 修改      |         |
| <b>上</b> 员工信息  |                      | VOID D     |                         | ionin a        |             |               |      |     |          | 译情 1978    |         |
| ┗ 收款账户         |                      | 手机号        |                         | 鐵费日期           | 目选择日期       |               |      |     |          |            |         |
| <b>倉</b> 均振物理  |                      | 缴费金额       |                         | 结束时间           | 目 选择日期      |               |      |     |          | 译情 相關      |         |
| A MURA         |                      | 备注         | 译输入备住。                  |                |             | 0/1000        |      |     |          |            |         |
| ★ 数据分析         |                      | 附件         |                         |                |             |               |      |     |          | 政情 1951    |         |
| <b>18</b> 工作台  |                      |            | + 401 03.0020           |                |             |               |      |     |          |            |         |
| ♥ 项目管理         |                      |            | -Mary allo an           |                |             |               |      |     |          | 禅靖 000     |         |
| 10. 合同管理       |                      |            | ● 点击此处 将图片按Ctrl+V 粘贴至此处 |                |             |               |      |     |          |            |         |
| <b>島</b> 审批管理  |                      |            |                         |                |             |               |      |     |          |            |         |
| V 28-66-00178  |                      |            |                         |                |             | 取消 提校         |      |     |          |            | *       |
| 中 <u>员</u> 业管理 |                      |            |                         |                | _           |               |      |     |          |            |         |

# 3.1.3)点击"提交"按钮,页面中会提示"添加信息成功"并生成一条对应的数据;

| 🜗 中顺路桥               | ➡ 系统 / 公司(        | <b>宮息</b> / 公司分支机构 |       |              | ② 添加信息成功    |       |     |         |            |                |                    |         |    | şî Ú | . 🕁 🖹 |
|----------------------|-------------------|--------------------|-------|--------------|-------------|-------|-----|---------|------------|----------------|--------------------|---------|----|------|-------|
| <b>器</b> 系统管理 ~      | 工作台 × 用户          | P管理 × 职位管理 × 职位    | 拉管理 × | 公司分支机构 ×     |             |       |     |         |            |                |                    |         |    |      |       |
| 1 公司信息 ~             | 输入关键字进行           | 京は海辺のからない          | 全部    | B 100 诺输入关   | 建学进行查询      |       |     | <b></b> | 开始日期       | 至 结束日期         | 搜索                 | 新增      |    |      |       |
| 公司简介                 | ○ 中顺路桥            |                    |       | 编号 机构        | 名称          | 机构和   | 岛称  | 机       | 勾地址        | 成立时间 负责人       | 身份证 手              | 机号 缴费日  | H  |      |       |
| 山 公司分支机构             | ○ 文象测试            |                    |       | 1 河南文8       | いの          | 河南文象厂 | 口公司 |         |            | 2023-06- 卡里    | 3201021<br>9860721 | 2023-4  | 详情 | 修設   |       |
| ✔ 用印登记               | 9                 | + 新建主体             |       |              |             |       |     |         |            | 19             | 4563               | 19      |    |      |       |
| 公司政策                 | 2 <sup>5</sup>    |                    |       | 2 周[         | jan j       | 周口印   |     | 河南省     | 制汇区        | 2022-06-<br>21 |                    |         | 详情 | 傳改   |       |
| □ 公司资料库              |                   |                    |       | 3 中顺路相       | 1 公司        | 中顺通许  | 公司  | 河南省升    | 市通许县       | 2021-10-<br>22 |                    |         | 详情 | 修改   |       |
| ■ 执业/职业资格信息 ■ 项目完税证明 | 97 <sup>26</sup>  |                    |       | 4 中顺路桥       | 1 分公司       | 中顺演城  | }公司 | 山东省     | 市滨城区       | 2021-07-<br>13 |                    |         | 详情 | 修改   |       |
| <b>心</b> 社保缴纳证明      |                   |                    |       | 中順路桥有<br>5   | 公 光山县分<br>『 | 中顺光山  | 论司  | 河南省     | 日市光山县      | 2021-05-<br>11 |                    |         | 详情 | 修政   |       |
| ▲ 员工信息               | 37. <sup>26</sup> |                    |       | 6 中順證        | 公司          | 中顺文   | 公司  | 河南省)    | 市金水区       | 2021-01-<br>01 |                    |         | 详情 | 修改   |       |
| • 收款账户               |                   |                    |       | 7 中顺路/       | 办事处         | 中顺郑   | ▶事处 | 河南省判    | 节金水区       | 2021-01-<br>01 |                    |         | 详慎 | 修改   |       |
| ● 投标管理               | 37 <sup>26</sup>  |                    |       | 8 中顺路        | 1 分公司       | 中顺原   | }公司 | 河南省新    | 原阳县        | 2020-12-<br>23 |                    |         | 详情 | 弹政   |       |
| ★ 数据分析               |                   |                    |       | 9 中顺路        | ፣ か事处       | 中顺孟   | ▶事处 | 河南省焦    | 亻 孟州市      | 2020-11-<br>09 |                    |         | 详情 | 律政   |       |
| ₩ 工作台<br>● 项目管理      | 382 <sup>25</sup> |                    |       | 10 中顺路桥      | 5分公司        | 中顺驻   | 分公司 | 河南省驻    | 〕 市驿城<br>[ | 2020-11-<br>03 |                    |         | 详情 | 傳改   |       |
| B 合同管理 🚽             |                   |                    |       |              |             |       |     |         |            |                |                    |         |    |      |       |
| <b>〕</b> 审批管理        | 37.20             |                    |       |              |             |       |     |         |            |                |                    |         |    |      |       |
| ✔ 资金管理               |                   |                    | 4     | 共 44 条 10条/页 | < <b>1</b>  | 2 3 4 | 5 > | 前往      | 1 页        | and and        |                    | and and |    |      | •     |

# 3.2 执业/职业资格信息-证件管理包含:建造师、三类人员、岗位证书、特殊工资、技工、公司证件库、职称

3.2.1)在公司信息-执业/职业资格信息中点击"新增"按钮;

| ]信息 ^ 📑             | 建造师 三            | 类人员    | 岗位证书 特殊工种        | 技工 公        | 司证件库                     | 职称         |            |           |           |            |                          |      |        |                        |     |               |  |
|---------------------|------------------|--------|------------------|-------------|--------------------------|------------|------------|-----------|-----------|------------|--------------------------|------|--------|------------------------|-----|---------------|--|
| 公司简介                | () 温馨            | 提示:建造师 | 1证书到期前一年(到期天数低于  | F365天) , 可  | 以根据公司情                   | 况安排给相关人员   | は进行激費, 激费に | し后需要联系建造所 | 「参加继续教育学习 | ,然后考试。     |                          | 7    | 即修改    |                        |     |               |  |
| 公司分支机构              | 20<br>( )姓名, 记书  | 中美型、证件 | 11 <b>E</b> 0 ## | 导入          | 导出                       |            |            |           |           |            |                          |      |        |                        |     | 更多筛选          |  |
| 印登记                 | 编号               | 姓名     | 身份证号码            | 证件类型        | 证件号码                     | 发证日期       | 到期日期       | 证件状态      | 证件到期天数    | 注册日期       | 联系方式                     | 有无在建 | 在建到期天数 |                        | 操作  |               |  |
| 2司政策                | <sup>20</sup> 4. | 旲      | 41042 3          | 二建水利水电      |                          | 2019-12-10 | 2022-12-09 | 在册        | -321      |            | 7<br>0100                | 无    | -3029  | χ <sup>68,25</sup> (¥  | 情修改 | 删除            |  |
| 司资料库                | 2                | 3K: 6  | 41112: 8         | 二建公<br>路、市政 |                          | 2011-07-05 | 2023-04-12 | 逾期        | -197      |            | 1 765<br>+ 1             | 有    |        | 详                      | 情修改 | <b>B</b> 18   |  |
| (目完税证明              | 30               | 3 -    | 4107. 19         | 二建市政        |                          | 2017-07-11 | 2023-04-20 | 在册        | -189      |            | 18 <sup>1</sup> 95<br>64 | 无    | -709   | 1 <sup>86,25</sup> i¥  | 情修改 | <b>BID</b>    |  |
| 保缴纳证明               | 4                | 周      | 4127. /039       | 二建市政        |                          | 2017-07-11 | 2023-04-20 | 在册        | -189      |            | 15° 5<br>42?             | 无    | -404   | (¥                     | 情修改 | WER .         |  |
| 工信息                 | 5                | 刘      | 41272 ገ          | 二建公路        |                          | 2020-06-15 | 2023-08-19 | 在册        | -68       |            |                          | 无    | -3018  | χ <sup>68,20</sup> ₿   | 情修改 | <b>删除</b><br> |  |
| 款账户                 | 6                | 走!     | 41292 336        | 二建公路        |                          | 2014-11-10 | 2023-09-21 | 在册        | -35       |            |                          | 有    |        | ¥                      | 情修改 | 删除            |  |
| <sup>四理</sup><br>分析 | 7                | 18     | 41140 ?12        | 一建市政        | 65 <sup></sup> 4<br>85.J | 2023-02-01 | 2024-02-01 | 在册        | 98        | 2023-02-02 | 152°<br>08               | 有    | 45     | ۲ <sup>0320</sup><br>≇ | 情修改 | <b>删除</b><br> |  |
| ÷.                  | 8                | ND     | 41272? 291       | 二建公路        |                          | 2015-04-30 | 2024-03-14 | 在册        | 140       |            |                          | 有    |        | 详                      | 情修改 | 1018          |  |
| 會理                  | 9                | Ē      | 41272 9          | 二建市政        |                          | 2021-03-30 | 2024-03-29 | 在册        | 155       |            |                          | 无    | -485   | ii)                    | 情修改 | MIR JOI       |  |
| 理                   | 10               | 36     | 1236° 23         | 一建建筑        | 541                      | 2023-05-01 | 2024-05-01 | 在册        | 188       | 2023-05-03 | 15. 1<br>1 4             |      |        | (#                     | 情修改 | 删除            |  |
| 會理                  |                  |        |                  |             |                          |            |            |           |           |            |                          |      |        |                        |     |               |  |

3.2.2)在新增执业信息页面的各项文本框中输入需要录入的数据;

| 中原路桥               | 至 系统 (公司位 | 1.02 / Witchild Million |               |         |                  |        |          | Х 4 S . |
|--------------------|-----------|-------------------------|---------------|---------|------------------|--------|----------|---------|
| 11 系统管理            | 工作台 × 用户  | ■理 × 単位管理 × 単位管理 ×      | 209200 × 8±00 | umaan × | Renaute ×        |        |          |         |
| <b>日</b> 公司信息 ~    | 执业信息      |                         |               |         |                  |        |          |         |
| 🖨 公司简介             | *姓名       |                         |               | * 90269 |                  | * 联系方式 |          |         |
| 山 公司分支机构           | * 美别      | RAR THE VIEW            |               | 证件类型    | avenue           | 证件号码   |          |         |
| ✔ 用印叠记             | 发记日期      | 23 (60)(12)(0)          |               | 到明白期    | (1) while some   | 到明天数   |          |         |
| 公司政策               | 注册日期      | ID REALING STATE        |               | 注册单位    | Mark 100 Control | 证件性质   | 内部       |         |
| ① 公司資料库            | N263      |                         |               | BC 177  |                  | 10100  |          |         |
| <b>数</b> 执业/职业资格信息 | 19942     |                         |               | 124     |                  | 125.04 |          |         |
| <b>1</b> 5 项目完成证明  | 网络二       |                         |               | 報户二     |                  | 密码二    |          |         |
| 16 社保教的证明          | 证件状态      | 正常                      |               | 锁证状态    | *9502            | 备注     | 2006人用注: | 0/1000  |
| ▲ 员工信息             | 山田信息      |                         |               |         |                  |        |          | 1.00    |
| No 收款账户            | 朝神        |                         |               |         |                  |        |          |         |
| <b>由</b> 投标管理      | , ini     | +                       |               |         |                  |        |          |         |
| ★ 数据分析             |           |                         |               |         |                  |        |          |         |
| # 158              |           | ♥ 点击此处 将图片按Ctrl+V 粘贴至此处 |               |         |                  |        |          |         |
| ♥ 項目管理             | 1         | 20                      |               |         |                  |        |          |         |
| N 合同管理             |           |                         |               |         |                  |        |          |         |
| B 82.93            | 1.12      |                         |               |         |                  |        |          |         |
| V a data           |           |                         |               |         |                  |        |          |         |
| 平 反面盲堆             |           |                         |               |         |                  |        |          |         |

# 3.2.3)点击"提交"按钮,页面中会提示"添加信息成功"并生成一条对应的数据;

| 🜗 中顺路桥           | 13 系统 | 公司信息 /   | 机总模绘图机     | 18       |         |                  | . HADOLSI ALLA |              |            |        |        |      |         | 23      | ₽ €  | 3 🔍 |   |
|------------------|-------|----------|------------|----------|---------|------------------|----------------|--------------|------------|--------|--------|------|---------|---------|------|-----|---|
| 11 Adda 7        | Ine × | 用户管理×    | 新行員調査      | × 160.64 | 1× 2019 | 210.00 × 86.±483 | 2060.8 ×       | A. 图431年全球中学 | N.O.F.G.R. | SIER × |        |      |         |         |      |     |   |
| 1 公司信息           | 建造用   | 三乘人员     | 岗位证书       | 特殊工种     | 枝工 🐇    | 2页证件库 职称         |                |              |            |        |        |      |         |         |      |     | 1 |
| 公司简介             | 0 =   | ■提示: 収据机 | 1兴要求,填写:   | 是示事项。    |         |                  |                |              |            |        |        | 立即修改 |         |         |      |     |   |
| 山 公司分支机构         | 证件名称  | 0950     |            | 证件类型     | NMF.    | 1.5              | <b>血</b> 線 - 新 |              |            |        |        |      |         |         |      | H   | 2 |
| ✔ 用印登记           | 编号    | 证件类型     | 证件名称       |          | 西片      |                  | 发证日期           | 如明日期         | 证件状态       | 對朝天數   | 资质类别登记 | 街注   |         | 操作      |      |     |   |
| 公司政策             | ÷.    | 营业执照     | 121        |          |         |                  | 2023-10-18     |              | 在册         | 0      |        |      | iant n  | 政 点面下自  | 1010 |     |   |
| 〇 公司资料库          | 2     | 智业执照     | t,         |          | 8 8     | 3                | 2022-05-16     | 2022-05-02   | 在册         | -502   |        |      | 時情 釋    | -       | 88   |     |   |
| ▲ 执助/职业资格低息      | 3     | 营业执照     | 测试         |          |         |                  |                |              | 在册         |        |        |      | (216 17 | R ADTR  |      |     |   |
| <b>15</b> 项目完成证明 | 4     | 营业执际     | mit        |          |         |                  | 2022-05-16     | 2022-05-18   | 在册         | 520    |        |      | in m    | -       | 838. |     | 1 |
| 略 社保微纳证明         | 5     | 营业状態     | 4444       |          |         |                  | 2022-05-16     | 2109-12-31   | 在册         | 33477  | 3      | .0   | ant a   | 2 AGTO  | 801  |     |   |
| ▲ ST信思           | 6     | 截虫执用     | 63453      |          |         |                  | 2022-05-09     | 2022-05-27   | 在册         | -517   | 44 :   | 4    | 一、精神 推  | 20 SATE | 818  |     |   |
| <b>15</b> 收款账户   | 1     | 营业执班     | 行么营业<br>执照 |          |         |                  | 2022-05-12     | 2037-01-01   | 通期         | 4010   |        |      | (318 H  | N 4578  | -    |     |   |
| k 投标管理           | 8     | 公司资质     | 中政治法       |          | 69      |                  | 2022-04-13     | 2027-04-21   | 1010       | 1273   |        |      | -       | -       | -    |     |   |
| ★ 数据分析           |       |          |            |          |         |                  |                |              |            |        |        |      |         |         |      |     |   |
| <b>1</b> 768     | 9.    | 营业执用     | 测试         |          | 12      |                  | 2022-02-28     | 2030-02-28   | 迪期         | 2317   | əd.    |      | ivia ip | 改 過重于職  | 1613 |     | Ы |
| • 项目管理           | 10    | 营业执照     | 12         |          | 19      |                  | 2022-02-26     | 2023-02-28   | 在册         | -240   | 12     | 213  | un a    | a dete  | 818. |     | 1 |
| 6 合同管理 ·         |       |          |            |          |         |                  |                |              |            |        |        |      |         |         |      |     |   |
| 5 WR290          | 100   |          |            |          |         |                  |                |              |            |        |        |      |         |         |      |     | 1 |
| ¥ 资金管理 -         | #11#  | 10張/页    | - 5-       | 1 2 >    | Riz 1   | <b></b>          |                |              |            |        |        |      |         |         |      |     |   |

4、投标管理

#### **4.1 投标项目列表-包含预定、未投、中标、未中标、废标** 4.1.1)登录成功后在投标管理-投标项目列表中点击"新增"按钮;

| 🜗 中顺路桥                                        | ➡ 系统              | / 投标管理 / 投标项目列表                  |             |                 |               |                   |          |            |                         |               |              |         |    | 25       | , ¢ 4          | ÷ 🖹      |
|-----------------------------------------------|-------------------|----------------------------------|-------------|-----------------|---------------|-------------------|----------|------------|-------------------------|---------------|--------------|---------|----|----------|----------------|----------|
| <b>11</b> 系统管理                                | 工作台 ×             | 用户管理 × 职位管理 × 职                  | 立管理 × 公司分支机 | 几构 × 执业/职业      | 资格信息 × 执业     | L/职业资格信息 × 执业/    | 职业资格信息 × | 投标项目列表 ×   | 投标管理                    | 操作 ×          |              |         |    |          |                |          |
| □ 公司信息                                        | 清输入项              | 目名称、标书制 项目状态 清选                  | \$          | 搜索              | 新增 变更所        | 属导入               |          |            |                         |               |              |         |    |          | 更多筛选           |          |
| <b>班</b> 投标管理                                 | 编号                | 项目名称<br>项目状态 开标时间                | 所属分支机构      | 资格审查<br>未通过 已通过 | 报名<br>未报名 已报名 | 保证金/保函<br>未邀费 已數费 | 标书制作人    | 业务联系人      | 预算费用<br>预算员             | 资质费<br>撤费人员   | 金額<br>保证金/保函 | 递交时     |    | K        | 桑作             |          |
| <ul> <li>股标项目列表</li> <li>中顺路桥</li> </ul>      | 1                 | 郑州市 目1标段<br>授定 2023-05-15 15-43  | 文象-郑州公司     | C ALLER ALLER   |               |                   |          | 张小培0517    |                         | 2,000<br>张雪   | 2000         |         | 详情 | 16 EQ    | 副除 措(          | 作记录      |
| <b>山</b> 通力建设                                 | 2                 | 王 王目<br>「那定 2023-03-14 13:59     | 中顺总部        |                 |               |                   |          | 李俊萍        |                         | 0             | 50000        | 2023-05 | 详惯 | 1822 8   |                | 作记录      |
| 山 文象测试                                        | 3                 | 龙子 化工程215<br>预定 2023-03-02 09:44 | 文象-郑州公司     |                 |               |                   | 张小姑      | 张小琏        | 张灯                      | 500<br>张'章    | 100<br>保证金   |         | 详情 | 検改 主     | <b>11</b> 1    | 作记录      |
| ▲ 报表统计                                        | 1 <sup>35</sup> 4 | 202 项目2<br>预定                    |             | and the set     |               |                   |          | zxp        |                         | Ō             |              |         | 详情 | 1027 I   | 1128 操作        | 作记录      |
| 1 工作台                                         | 5                 | 朝) 大道<br>预定                      | 中顺总部        |                 |               |                   |          | 李俊萍        |                         | 0             |              |         | 详情 | 總政 ] ]   | 1111 1111      | 作记录      |
| ♥ 项目管理                                        | 6                 | 郑州市、 「路项目2标段<br>预定               | 文象-郑州公司     | A CONTRACTOR    |               |                   |          |            |                         | ò             | 不需要          |         | 详情 | 1927 1   |                | 作记录      |
| No. 合同管理 ···································· | 7                 | 安徽美 5月<br>中标 2023-02-01 10:30    | 文象-郑州公司     |                 |               |                   |          |            |                         | 0             | 500<br>保函    |         | 详情 | 1972 1   | 118 接          | 作记录      |
| ▶ 审批管理 ×                                      | 8                 | 郑州 、目<br>末中标 2023-02-01 00:00    | 文象-郑州公司     |                 |               |                   | 张晓刚      | 张晓刚        | 100<br>张 <sup>p++</sup> | 2,000<br>张门 1 | 200<br>保证金   | 2023-02 | 详情 | (#EQ ] ] | 副踪 二指(         | 作记录      |
| ¥ 资金管理 ···                                    | -155              | 新乡市 动动有力事处审<br>计局家属产 改造          |             |                 |               |                   |          |            |                         |               |              |         |    |          |                |          |
| ■3 友宗管理 ● 外经证管理                               | 9                 | 项目配套 ,以区红线<br>内)                 |             |                 |               |                   | 王全豪      | 秉承         |                         | 0             | 保证金          | 2022-05 | 详情 | 修改 王     |                | 作记录      |
| 育材料管理 🛛 👋                                     | 10                | 郑州项目                             |             |                 |               |                   | 李        | Extended   |                         | 300,000       | RILA         | 2022-08 | 详情 | 192 I    | <b>()</b> ) () | 作记录      |
| ▲ 合作伙伴                                        | ¢                 |                                  | 19          | AN REAL         |               | NEP ALVER         |          | MEN NO. P. |                         |               | THE ULT      |         |    |          |                | 100 PP 1 |
| ✓ 法务管理 ···                                    | 共 886 条           | 10祭/页 < 1 2                      | 3 4 5 6     | ••• 89 >        | 前往 1 1        | A0140 11-55       |          |            |                         |               |              |         |    |          |                | 10110    |

4.1.2)在新增投标项目页面的各项文本框中输入需要录入的数据;

| I RATU     TAX     RUTU X     RUTU X                                                                                                    | 🜗 中原路桥                                                   | 五 系统/投标管理/投)                               | 后提393月4月                              |                                       |         | 22                 | Ω <b>⇔</b> ₹ . |
|----------------------------------------------------------------------------------------------------|----------------------------------------------------------|--------------------------------------------|---------------------------------------|---------------------------------------|---------|--------------------|----------------|
| II 0.0008         • 55.000           R. 0008         · 0.0008         · 0.0008         · 0.0008         · 0.0008         · 0.0008         · 0.0008         · 0.0008         · 0.0008         · 0.0008         · 0.0008         · 0.0008         · 0.0008         · 0.0008         · 0.0008         · 0.0008         · 0.0008         · 0.0008         · 0.0008         · 0.0008         · 0.0008         · 0.0008         · 0.0008         · 0.0008         · 0.0008         · 0.0008         · 0.0008         · 0.0008         · 0.0008         · 0.0008         · 0.0008         · 0.0008         · 0.0008         · 0.0008         · 0.0008         · 0.0008         · 0.0008         · 0.0008         · 0.0008         · 0.0008         · 0.0008         · 0.0008         · 0.0008         · 0.0008         · 0.0008         · 0.0008         · 0.0008         · 0.0008         · 0.0008         · 0.0008         · 0.0008         · 0.0008         · 0.0008         · 0.0008         · 0.0008         · 0.0008         · 0.0008         · 0.0008         · 0.0008         · 0.0008         · 0.0008         · 0.0008         · 0.0008         · 0.0008         · 0.0008         · 0.0008         · 0.0008         · 0.0008         · 0.0008         · 0.0008         · 0.0008         · 0.0008         · 0.0008         · 0.0008         · 0.0008         ·                                                                                                    | 11 系统管理                                                  | CG 工作台× 用户管理×                              | 新位管理 × 新位管理 × 公司分支机构 × 机金融业资格         | 648 × 512022648 × 82022648 ×          |         |                    |                |
| •                                                                                                    | 1 公司信息                                                   | ▼ 基本信息                                     |                                       | 11 m m                                |         |                    | (1)            |
| • \$\phi \$\phi \$\p | <b>政</b> 投标管理                                            | - 项目名称                                     | 所属主体                                  | ····································· | 8 NBS - | 项目状态 🗿 的法师         | ×              |
| <b>ů</b> ψ ψ ψ № 0 <b>№</b> 0 <b>№</b> 0                                                                                                    | N 投标项目列表                                                 | 项目所在地                                      | Will disward Philip                   | 6 (2910) Philip                       | •       | 开标地址               | and a second   |
| III III IIIIIIIIIIIIIIIIIIIIIIIIIIIII                                                                                                    | 山中間部時                                                    | ·没王单位 🗘                                    | 副加入 投标报价                              | 0. 招标投稿                               | 10      | 招标代理公司             |                |
| 加速報報         加速報報         小市         小市         <                                                                                                    | <b>山</b> 通力律论                                            | 招标美型 <b>O</b>                              | ····································· | 报名方式                                  | o aust  | 报名委托人              | and the second |
| ● 数系数4         ● 数系数4         ● 数系数50 例         ● 数点用面如         ● 数与用面如         ● 数与用面如         ● 数与用面如         ● 数与用面如         ● 数与用面如         ● 数与用面如         ● 数与用面如         ● 数         ● 数         ● 3                                                                                                    | 山、文象测试                                                   | 資质要求                                       | 保证金牌品                                 | 不需要 保证金金额(保留                          | m       | 保证金/保函数纳载止时 〇 由市日田 | -              |
| •••••••••••••••••••••••••••••                                                                                                    | <ul> <li>         ・        ・        ・        ・</li></ul> | 蜜质费应收                                      | 0. 资质费已收                              | 0 密质费待                                | 收 0     | 当阮香徽君人员            |                |
| 0     20000     20000     20000     20000     20000     20000       4     4     4     4     4     4     4       4     4     4     4     4     4     4       5     4     4     4     4     4     4       6     4     4     4     4     4     4       6     4     4     4     4     4     4       6     4     4     4     4     4     4       6     4     4     4     4     4     4       6     4     4     4     4     4     4       7     7     7     7     7     7     7       7     7     7     7     7     7     7     7       7     7     7     7     7     7     7     7       7     7     7     7     7     7     7     7       7     7     7     7     7     7     7     7       7     7     7     7     7     7     7     7       7     7     7     7     7 <th7< th=""> <th7< th="">     7     7   <!--</th--><th># If#</th><th>投标类型</th><th>製幣 交际施工人 0</th><th>1993. #H</th><th>9</th><th>ងចាដម</th><th>-</th></th7<></th7<>                                                                                                    | # If#                                                    | 投标类型                                       | 製幣 交际施工人 0                            | 1993. #H                              | 9       | ងចាដម              | -              |
| 化合同管理     推进师 WAA     基注 WAAA     Mit Materia       B 平和常用     附件     +     -       V 自会管理     +     -     -                                                                                                    | • 1111                                                   | 10 招标文件(报名)费                               | 0 报名(把标文件下载)<br>截止时间                  | 0.000                                 | o ana   | 信书份数 0             |                |
| В жежди         Шф           ¥ баалд         +                                                                                                    | 16 合同管理                                                  | 建造街                                        | 1000.X #22                            | anto-2-anto-                          |         |                    |                |
| ¥ 信金管理     +       IC 发音管理     -                                                                                                    | 島 审批管理                                                   | 1977年1月1日日日日日日日日日日日日日日日日日日日日日日日日日日日日日日日日日日 |                                       | and the second                        |         |                    |                |
| E XENN CONTRACTOR CONTRACTOR CONTRA                                                                                                    | ¥ 商金管理                                                   | 740.                                       | +                                     |                                       |         |                    |                |
|                                                                                                    | r. Xaira                                                 | est and                                    |                                       |                                       |         |                    |                |
| ● 点击此处 将图片按Cm+V 粘贴室此处                                                                                                    | ▶ 外经证管理                                                  |                                            | ◆ 点击此处将图片按Ctri+V 粘贴望此处                |                                       |         |                    |                |
| THERE I CALL CALL CALL CALL                                                                                                    | T HRIER                                                  | × 60                                       |                                       |                                       |         |                    |                |
| ▲ 合作软件 ▼ 提示信息                                                                                                    | ▲ 合作伙伴                                                   | ▼ 提成信息                                     |                                       |                                       |         |                    |                |
| 业务介绍入 並为介绍入 並为介绍入 単分 単分 単分 単分 単分 単分 単分 単分 単分 単分 単分 単分 単分                                                                                                    | ✔ 法务管理                                                   | 业务介绍人                                      | 业势介绍人提成                               | 业务联系                                  | A and A | 业务联系人提择 0          |                |

# 4.1.3)点击"提交"按钮,页面中会提示"添加信息成功"并生成一条对应的数据;

| 💠 中顺路桥                   | ■ 系               | 流 / 投标管理 / 投标项目列表                          |             | 0               | 添加信息成功        |                   |           |                  |             |                |              |         |    | 23         | ф 🖀 🖹 .  |
|--------------------------|-------------------|--------------------------------------------|-------------|-----------------|---------------|-------------------|-----------|------------------|-------------|----------------|--------------|---------|----|------------|----------|
| ■● 系统管理                  | シー 工作台            | × 用户管理 × 职位管理 × 即                          | 位管理 × 公司分支制 | U内× 执业/訳业       | 资格信息 × 执公     | 上/职业资格信息 × 执业     | /职业资格信息 × | 投标项目列表 ×         | 投标项目        | 列表 ×           |              |         |    |            |          |
| ■ 公司信息                   | 请输入               | 项目名称、标书制 · <b>项目状态</b> · 请述                | 輝           | 搜索              | 新增 交更所        | 編    导入           |           |                  |             |                |              |         |    |            | 更多筛选 II  |
| <b>棄</b> 投标管理            | 编号                | 项目名称<br>项目状态 开标时间                          | 所属分支机构      | 资格审查<br>未通过 已通过 | 报名<br>未报名 已报名 | 保证金/保函<br>未缴费 已缴费 | 标书制作人     | 业务联系人            | 预算费用<br>预算员 | 资质费<br>缴费人员    | 金額<br>保证金/保函 | 递交时     |    | 操作         | F        |
| 投标项目列表     中顺路桥     中顺路桥 | 1                 | 郑州市                                        | 文象-郑州公司     | 3.10.74 111     |               |                   |           | 张小学 517          |             | 2,000<br>张     | 2000         |         | 详情 | 修改 二副      | 8 操作记录   |
| ull 通力建设                 | 2                 | 芜:<br>预定 2023-03-14 13:59                  | 中顾总部        |                 |               |                   |           | 李/               |             | 0              | 50000        | 2023-05 | 详惯 | 博政 副       | 8 操作记录   |
| 山∎文象测试                   | 3                 | 龙子。程215<br>页定 2023-03-02 09:44             | 文象-郑州公司     |                 |               |                   | 38.       | 3K2. J           | 张小          | 500<br>张九 1    | -100<br>保证金  |         | 详情 | 修改 謝       | 8 操作记录   |
| 山 报表统计 ★ 数据公析            | <sup>22</sup> 4   | 20230217001项目2<br>预定                       |             |                 |               |                   |           | zxp              |             | Ō              |              |         | 详情 | 1927 - 183 | 操作记录     |
| ■ \$33633107<br>計 工作台    | 5                 | 郭灿 《大道<br>预定                               | 中顺总部        |                 |               |                   |           | 李作飞              |             | 0              |              |         | 详情 | 1612   181 | 8 操作记录   |
| 项目管理                     | 6                 | 郑州"                                        | 文象-郑州公司     | AND NO.         |               |                   |           |                  |             | 0              | 不需要          |         | 详博 | 1927, BS   | 8 操作记录   |
| 10. 合同管理                 | ~ 7               | 安徽系 项目<br>中标 2023-02-01 10:30              | 文象-郑州公司     |                 |               |                   |           |                  |             | 0              | 500<br>保函    |         | 详情 | 1872 180   | \$ 操作记录  |
| ● 审批管理                   | 8                 | 郑州<br>末中核 2023-02-01 00:00                 | 文象-郑州公司     |                 |               |                   | 3K        | -3¥ <sup>2</sup> | 100<br>张矿   | 2,000<br>张( _) | 200<br>保证金   | 2023-02 | 详慎 | ·博花 _ 题8   | ≇ 操作记录   |
| ¥ 资金管理                   |                   | 新乡市红 "************************************ |             |                 |               |                   |           |                  |             |                |              |         |    |            |          |
| • 外经证管理                  | 9<br>+ 9<br>共 887 | 项目配套 设 (小区红线<br>条 10条/页 · · · · 1 2        | 3 4 5 6     | 89 >            | 前往 1          | <u>д</u>          | Ξí        | 承                |             | 0              |              | 2022-05 | 详情 | 1975 BIS   | · 操作记录 , |
| 育 材料管理                   |                   | 10710 W 18.32                              |             |                 |               |                   |           |                  |             |                |              |         |    |            |          |
| ▲ 合作伙伴                   | ~                 |                                            |             |                 |               |                   |           |                  |             |                |              |         |    |            |          |
| ✔ 法务管理                   | × 1932            |                                            |             |                 |               |                   |           |                  |             |                |              |         |    |            |          |

5、项目管理

#### 5.1 项目列表-中标项目管理

5.1.1)登录成功后在项目管理-项目列表中点击"新增"按钮;

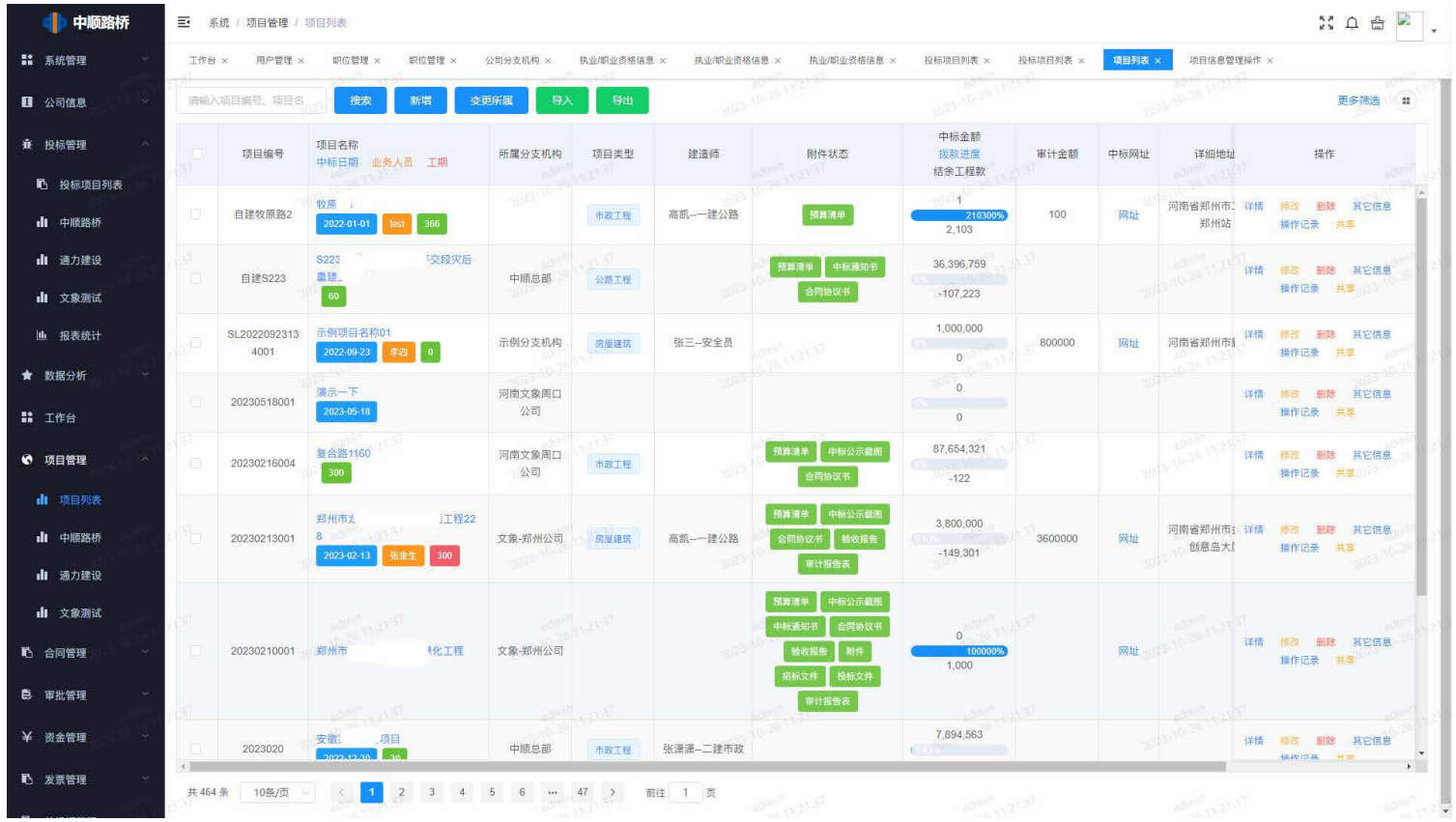

5.1.2)在新增项目信息页面的各项文本框中输入需要录入的数据;

| 🜗 中顺路桥              | 5         | 系统 / 项目管理 | 1. 1911 (18.28.29.29.47) |                       |                              |                       |                 |            |                  | жа 🕁 🏝 . |
|---------------------|-----------|-----------|--------------------------|-----------------------|------------------------------|-----------------------|-----------------|------------|------------------|----------|
| 11 系统管理             | I.        | te × 用户管理 | * #02112 × #02013        | × 2019.9.9.00× 86.003 | unitian × 1                  | 大业4月业资格体质 ×   株型4月业市格 | 体色 ×   投标项目列表 × | 股标题目用器 ×   | uden × udennun × |          |
| <b>国</b> 公司信息       |           |           | and a state of the       |                       |                              | and the second        |                 | × 10       |                  |          |
| à 1915TH            |           | 项目编号      |                          |                       | - 10日名約                      |                       |                 | 项目调整 Q     | 12.215           |          |
| 16 投标项目列表           | 19        | 所属主体      | MERCENT IN THE OWNER     | 100 M                 | 所属分支机构                       | SREEN TO DESCRIPTION  |                 | 建造师        | MMAX STATE       |          |
| <b>ते।</b> कारण्डाल |           | 业务人员      | miko.                    |                       | 中标日期                         | di arrem              |                 | 中标网址       |                  |          |
| dt 通力建设             | 10        |           |                          |                       |                              |                       |                 |            |                  |          |
| 山 文象测试              |           | 中标金额      |                          | 元                     | 审计金额                         |                       | 0               | * 业主单位 •   | MBEX.            |          |
| M 报表统计              |           | 合同於订日期    | 结 法成日期                   |                       | 工城                           |                       | 天               | 开工日期       | 03 20222200      |          |
| ★ 数据分析              |           | 陵工日期      | 21 58404                 |                       | 题收日期                         | TE SSHEEMI            |                 | * 项目真实状态 Q | WELLISTICS       |          |
| 11 工作台              |           |           |                          |                       | and the second second second |                       |                 |            |                  |          |
| • 项目管理              | 10        | 5單細胞胞     |                          | 1514                  | 目体施工地点                       |                       |                 | 报题的权务局     |                  |          |
| di 项目列表             |           | 计机方式      |                          | 96                    | 项目联系人                        |                       |                 | 醚系方式       |                  |          |
| 山 中國政府              | $(e^{ik}$ | 实际施工人 😋   | Station -                |                       | 手机带                          |                       |                 | 自治证号       |                  |          |
| 由 通力構造              |           | 存档资料即用    | ators A sector results   |                       |                              |                       |                 |            |                  |          |
| <b>di</b> 2886      |           |           |                          |                       |                              |                       |                 |            |                  |          |
| N) 合同管理             |           | 项目概况      | HERE A DESIGN AND A      |                       |                              |                       |                 |            |                  |          |
| B \$2.93            | ×         |           |                          |                       |                              |                       |                 |            |                  | *        |
| ¥ 图金管理              |           | 备注        | #\$\$\\#[1]、             |                       |                              |                       |                 |            |                  | 01000    |
| 15 发票管理             |           |           |                          |                       |                              |                       |                 |            |                  |          |
|                     |           |           |                          |                       |                              |                       |                 |            |                  |          |

# 5.1.3)点击"提交"按钮,页面中会提示"添加项目成功"并生成一条对应的数据;

| 🜗 中顺路桥                     | ■ 系             | 统 / 项目管理 / :         | 项目列表                                  |                                       | ◎ 添加项目    | 日成功       |                                    |                       |          |        |                   | K 7<br>K 7                   | 수 씁 🖹         |    |
|----------------------------|-----------------|----------------------|---------------------------------------|---------------------------------------|-----------|-----------|------------------------------------|-----------------------|----------|--------|-------------------|------------------------------|---------------|----|
| <b>11</b> 系统管理             | 工作台             | × 用户管理 ×             | 职位管理 × 职位管理 ×                         | 公司分支机构 ×                              | 执业/职业资格信息 | × 执业/职业资格 | 信意 × 执业/职业资格信息 ×                   | 投标项目列表 ×              | 投标项目列表 × | 项目列表 > | 项目列表×             |                              |               |    |
| ■ 公司信息                     | 南輸入             | 项目编号、项目名             | 搜索 新增 3                               | ● ● ● ● ● ● ● ● ● ● ● ● ● ● ● ● ● ● ● | 导出        |           |                                    |                       |          |        |                   |                              | 更多筛选 II       | 5  |
| 査 投标管理 ∧                   |                 | 项目编号                 | 项目名称                                  | 所属分支机构                                | 项目类型      | 建造师       | 附件状态                               | 中标金额<br>拨款进度          | 审计金额     | 中标网址   | 详细地址              | 操                            | 作             |    |
| 予 投标项目列表                   |                 |                      |                                       |                                       |           |           |                                    | 结余工程款                 |          |        |                   |                              |               | -  |
| ∎ 中顺路桥                     | 10              | 自建牧原路2               | 牧原路1<br>2022-01-01 test 366           |                                       | 市政工程      | 高'一建公路    | 預算清单                               | 1<br>210300%<br>2,103 | 100      | 网址     | 河南省郑州市二十<br>郑州站   | 译信 修改 劃<br>操作记录              | 除 其它信息<br>共享  |    |
| ull 通力建设<br>ull 文象测试       | 2 <sup>46</sup> | 自建S223               | S223頁 交段灾后<br>重建工程<br>50              | 中顺总部                                  | 公路工程      |           | 預算清单 中标通知书<br>合問胁议书                | 36,396,759            |          |        |                   | 详情 傳改 副<br>操作记录              | 除 其它信息<br>共享  |    |
| 山 报表统计                     | 2010            | SL2022092313<br>4001 | 示例项目名称01<br>2022-09-23 季四 0           | 示例分支机构                                | 房屋建筑      | 张'安全员     |                                    | 1,000,000             | 800000   | 网址     | 河南省郑州市新省          | 详情 修改 署 操作记录                 | 12 月它信息<br>共享 |    |
| ★ 数据分析                     | 0               | 20230518001          | 演示一下<br>2023-05-18                    | 河南文象周口<br>公司                          |           |           |                                    | 0                     |          |        |                   | 详情 修改 置<br>操作记录              | 除 其它信息<br>共享  |    |
| ♥ 项目管理                     | o<br>O          | 20230216004          | 复合路1160<br>300                        | 河南文象周口<br>公司                          | 市政工程      |           | 預算清单 中極公示顧問<br>合同协议书               | 87,654,321            |          |        |                   | 详情 修改 删<br>操作记录              | 18 現它信息<br>共享 |    |
| ▲ 项目列表<br>▲ 中顺路桥<br>▲ 通力建设 | 2 <sup>44</sup> | 20230213001          | 郑州市丸 面工程22<br>8<br>2023-02-13 张金生 300 | 文象-郑州公司                               | 房屋建筑      | 高。建公路     | 招募清单 中極公示截應<br>合同版汉年 独收报告<br>审计报告表 | 3,800,000             | 3600000  | 网址     | 河南省郑州市金力<br>创意岛大厦 | 详情 <mark>#改</mark> 要<br>操作记录 | 除 其它信息<br>共享  |    |
| 山 文象测试                     | 23103           |                      |                                       |                                       |           |           | 預算清单 中标公示截断<br>中标道如书 合同协议书         | Jonath and            |          |        |                   |                              |               |    |
| ■ 合同管理 ~                   | •               |                      |                                       |                                       |           |           |                                    | IT                    |          | 100    |                   |                              |               | E. |
| B 审批管理 · · ·               | 共 465           | 条 10条/页              | 1 2 3 4                               | 5 6                                   | 47 > 前    | 主 1 页     |                                    |                       |          |        |                   |                              |               |    |
| ¥ 资金管理                     |                 |                      |                                       |                                       |           |           |                                    |                       |          |        |                   |                              |               |    |
| ND 发票管理 ~                  | and a           |                      |                                       |                                       |           |           |                                    |                       |          |        |                   |                              |               |    |

# 5.2 项目管理内部包含:项目过款信息、工程款、往来款项、其他费用、外经 证、项目收票信息、项目开票信息、工程量清单

5.2.1)登录成功后在项目管理-项目列表中点击"项目名称"

| 系统管理                                     | 工作台               | × 用户管理 ×             | 駅位管理 × 駅位管理                 | × 公司分支机构 ×     | 执业/职业资格信息 | ■ × 抗业/职业资格 | 信息 × 执业/职业资格信息 ×                      | 投标项目列表 ×               | 投标项目列表 × | 项目列表× | 项目信息管理操作                           | ×                                                                                                    |
|------------------------------------------|-------------------|----------------------|-----------------------------|----------------|-----------|-------------|---------------------------------------|------------------------|----------|-------|------------------------------------|----------------------------------------------------------------------------------------------------|
| 公司信息                                     | 清給入               | 项目编号、项目名             | 搜索 新增                       | 变更新属 导入        | 导出        |             |                                       |                        |          |       |                                    | 更多筛选                                                                                                    |
| 投标管理                                     | 2137 EX           | 项目编号                 | 项目名称<br>中标日期 业务人员 工期        | 所属分支机构         | 项目类型      | 建造师         | 附件状态                                  | 中标金额<br>拔款进度<br>结余工程款  | 审计金额     | 中标网址  | 详细地址                               | 操作                                                                                                    |
| <ul> <li>投标项目列表</li> <li>中顺路桥</li> </ul> | 10                | 自建牧原路2               | 收原路1<br>2022-01-01 lest 366 |                | 市政工程      | 高凯一建公路      | 预算清单                                  | 1<br>210300%)<br>2,103 | 100      | 网址    | 河南省郑州市: 详情<br>郑州站                  | 5 <del>1983、111路</del> 其它信息<br>操作记录 共享                                                                                                    |
| ■ 通力建设<br>■ 文象測试                         | 2.2               | 自建S223               | S223歳 交段<br>重建工程<br>60      | 灾后<br>中顺总部     | 公路工程      |             | 預算清单 中标通知书<br>合問臣议书                   | 36,396,759             |          |       | and a state of                     | 4 修改 删除 其它信息<br>操作记录 共享                                                                                                    |
| 报表统计                                     | 213 <sup>10</sup> | SL2022092313<br>4001 | 示例项目名称01<br>2022-09-23 李四 0 | 示例分支机构         | 房屋建筑      | 张三-安全员      |                                       | 1,000,000              | 800000   | 网址    | 河南省郑州市省详                           | 新 修改 删除 其它信息<br>操作记录 共享                                                                                                    |
| (据分析) (作台)                               | C                 | 20230518001          | 演示一下<br>2023-05-18          | 河南文象周口<br>公司   |           |             |                                       | 0<br>0                 |          |       | 1¥f                                | 「「「「「」」」<br>「「「」」」<br>「「」」」<br>「「」」」<br>「「」」」<br>「」」」<br>「」」」<br>「」」<br>「」」<br>「」」<br>「」」<br>「」」<br>「」」<br>「」」<br>「」」<br>「」」<br>「」」<br>「」」<br>「」」<br>「」」<br>「」」<br>「」」<br>「」」<br>「」」<br>「」」<br>「」」」<br>「」」」<br>「」」」<br>「」」」<br>「」」」<br>「」」」<br>「」」」<br>「」」」 |
| 目管理                                      | 13                | 20230216004          | 复合路1160<br>300              | 河南文象周口<br>公司   | 市政工程      |             | 預算清单 中标公示截图<br>合問协议书                  | 87,654,321<br>-122     |          |       | 2010/10/12/051<br>2/10/26/11/2/051 | 5 修改 删除 其它信息 操作记录 共享                                                                                                    |
| 项目列表<br>中顺路桥<br>通力建设                     | 250               | 20230213001          | 郑州市                         | 程22<br>文象-郑州公司 | 房屋建筑      | 高凯建公路       | 預算清单 中紙公示截图<br>合同协议书 執收捐告<br>审计报告表    | 3,800,000<br>-149,301  | 3600000  | Mite  | 河南省郑州市; 详情<br>创意岛大!                | 4 修改 副時 共已結果。<br>操作记录 共享                                                                                                    |
| 文象测试<br>可管理                              | 25<br>D           | 20230210001          | 郑州市                         | 程 文象-郑州公司      |           |             | 預算清单 中核公示截图<br>中核通知书 合同协议书<br>验收报告 附件 | 0                      |          | 网址一口  | 2000 102151<br>3 10-70 102151      | · · · · · · · · · · · · · · · · · · ·                                                                                                    |
| <b>出管理 ~</b>                             | 15                |                      |                             |                |           |             | 招标文件 投标文件<br>审计报告表                    | 1,000                  |          |       |                                    |                                                                                                    |
| 金管理                                      | 0                 | 2023020              | 安徽芜湖道路项目                    | 中顺急部           | 市政工程      | 张潇潇二建市政     |                                       | 7,894,563              |          |       | i¥t                                |                                                                                                    |

5.2.2)在项目中下列各类型中点击对应模块的"新增"按钮

| 中顺路桥         | ■ 系統                 | 充 / 项目管理 / 项目工程款 |                  |           |           |             |              |           | 53 A 🛱 🖻                                                                                                    |
|--------------|----------------------|------------------|------------------|-----------|-----------|-------------|--------------|-----------|----------------------------------------------------------------------------------------------------|
| 中顺路桥         | 项目过载                 | 信息 × 项目工程数 ×     |                  |           |           |             |              |           |                                                                                                    |
| 通力建设         | I I                  | 目过款信息            | 程款 © 往来款         | 宝项 金 其他费用 | ■ 外经证     | 區 项目收票信息    | ⑰ 项目开票信息     | 圁 工程量清单   | 圆 操作记录                                                                                                    |
| 1 文象测试       | 时间 🖂                 | 开始日期 至 焙         | 來日期 <b>类别</b> 清朝 | 15年 × 技術  | 新增        |             |              |           | 收款明细 拨付明细                                                                                                    |
| 4 报表统计       | 序号                   | 业主单位             | 打款账户             | 类别        | 打款日期      | 收到金额        | 收款账户         | 备注        | 操作                                                                                                    |
| 数据分析         | ~ 1                  | 河南文象智能科技有限公司     | 河南文象智能科技有限公司     | 工程款       | 2023- 14  | 1,000,000   | 周口•.         | 测试0614003 | 详情 修改 删除<br>操作记录                                                                                                    |
| 工作台          | 2                    | 河南文象智能科技有限公司     |                  | 工程款       | 2023: 13  | 1 101       |              | 测试        | 详情 修改 副除<br>操作记录                                                                                                    |
| 项目管理         | 3                    | 河南文象智能科技有限公司     |                  | 工程款       | 2022 3-22 | 12          |              |           | 详情 修改 删除<br>操作记录                                                                                                    |
| 项目列表<br>中顺路桥 | 4 (1)                | 河南文象智能科技有限公司     |                  | 工程款       | 202222    | 0           |              |           | 详情的改善删除                                                                                                    |
| ● 通力建设       | 5                    | 河南文象智能科技有限公司     |                  | 工程款       | 2022- 28  | 9           |              |           | 详情 修改 删除<br>操作记录                                                                                                    |
| 文象测试         | 6                    | 河南文象智能科技有限公司     | 词闻               | 工程教       | 2022 21   | 1 2028-10-3 | 河南文象智能科技有限公司 |           | 详情 修改 删除<br>操作记录                                                                                                    |
| 合同管理<br>宙批管理 | -<br>                | 河南文象智能科技有跟公司     | 25 河南3           | 工程款       | 2022 21   | 2           | 河南文象智能科技有限公司 |           | 详情 修改 删除                                                                                                    |
| 资金管理         | ~ 8                  | 河南文象智能科技有跟公司     | 河長               | 工程款       | 2022- 21  | 4           | 河南文象智能科技有限公司 |           | 详情 修改 删除<br>操作记录                                                                                                    |
| 发票管理         | 9 <sup>50 65</sup> 9 | 河南文象智能科技有限公司     | 新加一 ~~ ~~        | 工程款       | 2022 -28  | 450,000     | 百世公司         |           | 详情 修改 删除<br>操作记录                                                                                                    |
| 外经证管理        | 10                   | 河南文象智能科技有限公司     | 7                | 工程款       | 202. 21   | 1,000       | 河南文象智能科技有限公司 | 415364.0  | 详情 修改 删除<br>操作记录                                                                                                    |
| 材料管理         | 73 <u>45</u>         |                  |                  |           |           |             |              |           | and the second second se |
| 合作伙伴         | ~ 本页合词               | - Alters         |                  |           |           | 1,451,026 元 |              |           |                                                                                                    |

# 5.2.3)在新增弹窗的各项文本框中输入需要录入的数据;

| 中顺路                                    | 桥 | ➡ 系統   | (项目管理 / 项目工程数 |              |                                                                                                    |                    |               |        |               |              |                | X 🗅 🖨 🔽 📜                                  |
|----------------------------------------|---|--------|---------------|--------------|----------------------------------------------------------------------------------------------------|--------------------|---------------|--------|---------------|--------------|----------------|--------------------------------------------|
| 👖 中職路桥                                 |   | 项目过款信息 | 8 × 项目工程数 ×   |              |                                                                                                    |                    |               |        |               |              |                |                                            |
|                                        |   | ③ 项目   | 过款信息 日本       | 程款 @ 名       | 主来款项                                                                                                    | 命 其他费用             | ■ 外经证         | 巅项     | 目收票信息         | 習 项目开票信息     | <b>田 工程量清单</b> | 圆 操作记录                                     |
|                                        |   | HA A   | 开始自制 董 市      | 1991日M1 美别   | 新增工程款信                                                                                                    | 息                  | _             | ×      | <.            |              | l              | 收款明细 拨付明细                                  |
|                                        |   | 序号     | 业主单位          | 打致账户         | 10000 1000 A                                                                                                    |                    |               |        |               | 收款账户         | 备注             | 操作                                         |
|                                        |   | Ť      | 河南文象督能科技有限公司  | 河南文(一有限)     | 类型 🛛                                                                                                    | 工程款                |               |        | -10           | 海口中顺郑州分公司    | 测试0614003      |                                            |
|                                        |   | 2      | 河間文象智能科技有限公司  |              | 业主单位<br>打款账户 <b>〇</b>                                                                                                    | 河南文象智能科技           | 有限公司          | ~      | -11           |              | 删试             | iana diax esta<br>terrica                  |
| <ul> <li>项目管理</li> <li>项目管理</li> </ul> |   | 3      | 河南文象智能科技有限公司  |              | 打款日期                                                                                                    | 2023-10-26         |               |        |               |              |                | 1215 (67) (81)<br>1617 (2.9                |
| 山 中原路桥                                 |   | 4      | 河南文象智能科技有限公司  |              | 收到金额                                                                                                    | 请输入收到金额            |               |        | -15           |              |                | ipin allo and<br>North a                   |
|                                        |   | 5      | 河南文象智能科技有限公司  | MILECTE      | 收款账户 🛛                                                                                                    | 商输入                |               |        |               |              |                | iant and and<br>Marca                      |
| ▲ 文象憲法<br>● 合同管理                       |   | 6      | 河南文象智能科技有限公司  | 河南文象科技       | 关联项目                                                                                                    | 系统测试项目             |               |        | - <u>11</u> 3 | 河南文象智能科技有限公司 |                | 译明 《《》 · · · · · · · · · · · · · · · · · · |
|                                        |   | 7      | 间南文象智能科技有限公司  | 词南文象科技       | 田注     山の <sup>100</sup> 山の <sup>100</sup> 山 | 相加入加江              |               | 0/1000 | 1             | 河南文象智能科技有限公司 |                | ing and his                                |
|                                        |   | 8      | 河南文象都能科技有限公司  | 河南文象科技       | 附件上传                                                                                                    | 4                  |               |        | -10           | 河南文象智能科技有限公司 |                | ing an an<br>Marting                       |
|                                        |   | 9      | 河南文象督能科技有限公司  | жли <b>е</b> | ADANA INDER                                                                                                    |                    |               |        | -19           | 百世公司         |                | iett viel Bib<br>Bifilit                   |
|                                        |   | 10     | 河南文象智能科技有限公司  | 487          |                                                                                                    | <b>◎</b> 点击此处 将图片打 | 安Ctrl+V 粘贴至此处 |        |               | 河南文象智能科技有限公司 | 415364.0       |                                            |
| 育 材料管理                                 |   |        |               |              | 10000 10000                                                                                                    |                    |               |        |               |              |                |                                            |
|                                        |   | 本页合计   |               |              |                                                                                                    |                    | 取消            | 确定     |               |              |                |                                            |
|                                        |   | 共 26 册 | 10条/页 - 2 1   | 2 3 ) 前往     | 1 页                                                                                                    |                    |               |        |               |              |                |                                            |

5.2.4)点击"确定"按钮,页面中会提示"新增成功"并生成一条对应的数据;

| 💠 中顺路         | 桥 | Ξ 系统               | / 项目管理 / 项目工程款 |                        | ❷ 新増成功   |                                       |                        |                 | X A 🛱 🖹              |
|---------------|---|--------------------|----------------|------------------------|----------|---------------------------------------|------------------------|-----------------|----------------------|
| ∎ 中顺路桥        |   | 项目过款信              | 息 × 项目工程数 ×    |                        |          |                                       |                        |                 |                      |
| · 通力建设        |   | ③ 项目               | 过款信息 🛛 🖓 工務    | a款 © 往来款               | 项 畲 其他费用 | ■ 外经证                                 | 區 项目收票信息 ⑦ 项目开票信       | 息               | 圆 操作记录               |
|               |   | 时间 🗇               | 开始日期 至 后月      | ※日期 类别 声量              | ·译 · 按索  | 新増                                    |                        |                 | 收款明细 拨付明细            |
| 山 文象测试        |   |                    |                |                        |          | 1 1 1 1 1 1 1 1 1 1 1 1 1 1 1 1 1 1 1 |                        |                 |                      |
| <b>迪</b> 报表统计 |   | 序号                 | 业主单位           | 打款账户                   | 类别       | 打款日期                                  | 收到金额 收款账户              | 备注              | 操作                   |
| ▶ 数据分析        |   | 1                  | 河南文象智能科技有限公司   | 20派                    | 工程款      | 2023- 26                              | 120                    |                 | 详情 勝政 删除<br>操作记录     |
| 【工作台          |   | 2                  | 河南文象智能科技有限公司   | 河南文象智能科技有限公司           | 工程款      | 2023 -14                              | 1,000,000 周口中顺郑州分公司    | 测试0614003       | 详情 修改 删除 """<br>操作记录 |
| 项目管理          |   | 3                  | 河南文象智能科技有限公司   |                        | 工程款      | 202: -13                              | a                      | 测试              | 详情 修改 删除<br>操作记录     |
| ■ 项目列表        |   | W AS               |                |                        |          |                                       |                        |                 |                      |
| ■ 中顺路桥        |   | 4                  | 河南文象智能科技有限公司   |                        | 工程款      | 2022- 22                              | 12                     |                 | 操作记录                 |
| ∎ 通力建设        |   | 5                  | 河南文象智能科技有限公司   |                        | 工程款      | 202                                   | D Martin Comes         |                 | 洋情 修改 删除<br>操作记录     |
| ▲ 文象测试        |   | E                  | 同志大会社会社社大明八三   | 31C #1856              | 100 PF   | 2022 28                               | 10 THERE IS NO. 10-200 |                 | 详情 修改 删除             |
| 合同管理          |   | 0                  | 四南天脉盲能相比中战公司   | /0 EN <sup>2</sup> ±/1 | T-1723Y  | 2022 -20                              | 3                      |                 | 操作记录                 |
| 审批管理          |   | 57 <sup>43</sup> 7 | 河南文象智能科技有限公司   | 河南文象科技                 | 工程款      | 2022 -21                              | 1 河南文象智能科技有限公司         | LONG LONG       | 详情 修改 删除<br>操作记录     |
| 资金管理          |   | 8                  | 河南文象智能科技有限公司   | 河南文象科技                 | 工程款      | 2022 -21                              | 2 河南文象智能科技有限公司         | 1               | 详情 修改 删除<br>操作记录     |
| 发票管理          |   | 9<br>9             | 河南文象智能科技有限公司   | 河南文象科技                 | 工程款      | 2022-6 1                              | 1 河南文象智能科技有限公司         | 1000 1000 10000 | 详情 顺改 删除<br>操作记录     |
| 外经证管理         |   | 10                 | 河南文象智能科技有限公司   | 浙川 理所                  | 工程款      | 2022 28                               | 450,000 百世公司           |                 | 详情 修改 删除<br>操作记录     |
| 材料管理          |   | 10.15              |                |                        |          |                                       |                        |                 |                      |
| 。 合作伙伴        |   | 本页合计               |                |                        |          |                                       | 1,450,146 元            |                 |                      |
| 24-42-000308  |   | 共 27 条             | 10条/页 🗸 🚺      | 2 3 > 前往 1             | 页        |                                       |                        |                 |                      |

#### 6、合同管理

6.1 合同列表-所有中标项目发生的人材机其他合同

6.1.1)登录成功后在合同管理-合同列表中点击"新增"按钮;

6.1.2)在新增合同信息页面的各项文本框中输入需要录入的数据;

6.1.3)点击"提交"按钮,页面中会提示"添加项目成功"并生成一条对应的数据;

7、审批管理

7.1OA 审批-包含发起审批、待处理、未到流程、已处理、已发起、草稿箱、抄送我的、评论消息

7.1.1)登录成功后在审批管理-发起审批中点击"流程"图标发起对应审批;

7.1.2)在新增审批信息页面的各项文本框中输入需要录入的数据;

7.1.3)点击"保存草稿",页面中会提示"保存草稿成功"并在草稿箱生成一条对应的数据;

7.1.4)点击"提交"按钮,页面中会提示"添加项目成功"并在已发起生成一条对应的数据;

7.1.5)提交的同时流程正常流转到对应审批人的待处理列表 or 未到流程列表;

7.1.6)审批处理完后, 在发起人和抄送对象收到通知的同时; 审批通过的数据会 流转到对应项目各类型表中进行分类统计汇总等;

#### 8、资金管理

#### 8.1 付款管理-审批管理中涉及支付的流程审批通过后登记付款

8.1.1)登录成功后在资金管理-付款管理列表中,找到对应需付款项,点击"付款 登记"按钮;

| 系统管理               | <u> </u> | 項目近釈信思い | ( 項目上 | 程款 × OA申代 × OA申1                             | ς × ΟΑΦΙ | C × 車抵操作 ×                     | 工程数管理 × 197.4-20                          | *                       |      |                 |                                                                                                    |                                       |
|--------------------|----------|---------|-------|----------------------------------------------|----------|--------------------------------|-------------------------------------------|-------------------------|------|-----------------|----------------------------------------------------------------------------------------------------|---------------------------------------|
| 公司信息               | 0        | 清输入关键学  |       | 付款状态 付款状态                                    |          | 直询 批型                          | 請<br>···································· |                         |      |                 |                                                                                                    | 更多領                                   |
| <b>投标管理</b>        | ~        |         | 编号    | 概要                                           | 申请人      | 应付款金额                          | 模板类型                                      | 备注                      | 付款状态 | 已付款金额           | 未付款金额                                                                                                    | 操作                                    |
| 数据分析               | <b>.</b> |         | 1     | 付款事由 1<br>单位名称 1                             | 测试一下     | 10-26 13 13 10                 | fd and the second                         | 19.13/10                | 未付款  |                 | 1.22-16-26                                                                                                    | (日) <sup>19</sup><br>详情 11款登记 打印預览    |
| 作台<br>1日管理<br>2回管理 | ~        |         | 2     | 项目名称: ;桥<br>合同名称1.测试大地方2803<br>单位名称1.李艳芳测试数据 | admin    | 10780 1573 10<br>10720 1573 10 | hs工程款 - 测试                                | 4 <sup>7370</sup><br>测试 | 未付款  |                 | Advert                                                                                                    | 177<br>详情 付款登记 打印预览                   |
| 批管理                | 2.0      |         | 3     | 项目名称: ""<br>收款人:墨人生                          | 测试一下     | 1000                           | 投标保证金(保函)付<br>款申请-测试                      | 先放                      | 部分付款 | 1 13 13 13 10 1 | 999 - 600 - 600 - 600 - 600 - 600 - 600 - 600 - 600 - 600 - 600 - 600 - 600 - 600 - 600 - 600 - 600 - 600 - 600 | 详情 已結清 付款登记 打印预览                      |
| 金管理<br>付款管理        |          |         | 4     | 付款事止 30<br>单位名称:12                           | admin    | 100                            | 付款申 付款管理                                  |                         | 部分付款 | 100             | 0                                                                                                    | 详情 已结清 付款登记 打印预览                      |
| 工程款管理<br>票管理       | 2        |         | 5     | 付款事由: 100<br>单位名称: 12                        | admin    | 100                            | 付款申请-付款管理                                 | 部分付100                  | 部分付款 | 100             | 0                                                                                                    | 详情 已結清 付款登记 打印預览                      |
| 至证管理               |          |         | 6     | 付款事由"*清100<br>单位名称:12                        | admin    | 100                            | 付款申请-付款管理                                 | 001                     | 已結清  | 100             | 0                                                                                                    | 详情 取消结清 打印预览                          |
| 中言理<br>乍伙伴         | 6        |         | 7     | 付款事由:结清100<br>单位名称:12                        | admin    | 100 100                        | 付款申请-付款管理                                 | 21                      | 已结清  | 100             | 0                                                                                                    | (1978)<br>详情 取消结清 打印预览。 <sup>44</sup> |
| 5管理                |          |         | 8     | 付款事由:测<br>单位名称:1                             | admin    | 10000                          | 付款申请-测试                                   | 627测试                   | 已結清  | 10000           | 0                                                                                                    | 详情 取消结清 打印预览                          |
|                    |          | 本页合计    |       |                                              |          | 11 503 元                       |                                           |                         |      | 10.512 元        | 1.001 元                                                                                                    |                                       |

8.1.2)在付款登记页面的各项文本框中输入需要录入的数据;

| 中顺路桥                | B an / )  | R主教理 /              | 770.021                                 |            |                  |              |              |        |       |                  |         | X Q ⊕ ₽ .              |
|---------------------|-----------|---------------------|-----------------------------------------|------------|------------------|--------------|--------------|--------|-------|------------------|---------|------------------------|
| II AREE             | Strumme.  | - 1983              | 1981 - 1980                             | IE I DANIE | A DABLE -        | RENO I       | INNUS - HUND | 1.8    |       |                  |         |                        |
| <b>11</b> © 11/2 11 | 2011.0227 |                     | STRUE                                   |            |                  |              | 434          |        |       |                  |         | Rent                   |
|                     |           | डग                  | -                                       | 寸款登记       |                  |              |              | e      |       | ×                | 未行教室制   | 議作                     |
|                     | 0         | 3                   | 1 11 11 11 11 11 11 11 11 11 11 11 11 1 | 付数账户       | inte A           |              |              |        |       |                  | 3       | an anez ana            |
|                     | -         |                     |                                         | * 付款金額     | 0                |              |              |        |       |                  |         |                        |
|                     | 1.2       | 2                   | 10年5年1<br>中国市市日<br>中国市市日                | 村政日間       | E 2023-10-26 13: | 29:57        |              |        |       | 417.42           | 9       | on ones more           |
|                     | _         |                     |                                         | 备注         | (000.53011       |              |              |        |       |                  |         |                        |
|                     | 1.1       | 3/                  | 信用名用<br>内部人用。                           | 付款凭证       |                  |              |              |        |       | 1100             | 1000    | was starger stream     |
| ¥ 成金管理              |           |                     |                                         |            | +                |              |              |        |       |                  |         |                        |
|                     |           | 93                  | *GNR                                    |            |                  |              |              |        |       | 19 <sup>10</sup> |         | NO. CAN ITANIC TOURS:  |
| 6 IRR20             |           |                     | (*****                                  |            | • 点击此处 将图片按      | Ctrl+V 粘贴菌此) | 2            |        |       |                  |         |                        |
|                     |           | · D .               | ● 织 表 用                                 |            |                  |              |              |        |       | 100              |         | ARE SHAR STREET, LIGHT |
|                     |           |                     | 1020 M III<br>40-05 M III               |            |                  |              |              |        | 取消    | 20               | 10      | 44 8368 HOTE           |
|                     |           |                     |                                         |            |                  |              |              |        |       |                  |         |                        |
| <b>4</b> 6686       |           | $\overline{\sigma}$ | (1)和新市,市市<br>単位新時12                     | 100        | amm              | 100          | 的政治研究教室建     | 21     | EM.A. | 100              |         | HER REAL NUMBER        |
|                     |           |                     |                                         |            |                  |              |              |        |       |                  |         |                        |
|                     | 1.00      | 90.3                | (1951年田)(1                              |            | ndenin .         | 10000        | 时数中国一新试      | ee?mut | EMDI: | 10000            | :0      | 1111 NO.000 1111110    |
|                     | *Tau      |                     |                                         |            |                  | 17,505 元     |              |        |       | 10,611 元         | 1,002 元 |                        |
|                     | 共 579.8   | 108/0               |                                         | 3 3 4      | E E m            | -98 ×        | mis 1 m      |        |       |                  |         |                        |

8.1.3)点击"提交"按钮,页面中会提示"登记成功"并在付款记录中生成一条对应的数据;

| 中眼睛桥        |           | 11 系统 3   | (名管理 ) | 体動物理                                             |         | 0 88     | (STA)                |        |      |          |        | 2 A A               |
|-------------|-----------|-----------|--------|--------------------------------------------------|---------|----------|----------------------|--------|------|----------|--------|---------------------|
| 系统管理        | R         | 市内以赴休息 >  | 36.    | TER × OAWE × OAW                                 | E × OAW | E× ∎EG#× | IGURAN × CONS        |        |      |          |        |                     |
| 公司信息        |           | 201.5,538 |        | NAME NAME                                        |         | 219 H.B  | 430                  |        |      |          |        | 更多佛想                |
| 2标管理        |           |           | 编号     | 电影                                               | 申请人     | 应付款金额    | 模板类型                 | 备注     | 付款状态 | 已付款金额    | 禾付款金额  | 提供                  |
| <b>昭分</b> 析 | i an      |           | 3      | 17款季曲1<br>原位名称1                                  | 则试一下    | 1        | 10                   | 4      | 来付款  |          | 1      | AN ARES HARE        |
| Fé          |           |           |        |                                                  |         |          |                      |        |      |          |        |                     |
| 管理          | 175       |           | 2      | 项目名称 测试中感路桥<br>合词名称1 测试大地方-2803<br>单位名称1 手枪方测试数谱 | admin   | 1        | hs工程款 - 期试           | Nit    | 未付款  |          | 1      | un nent libra       |
| 司管理         | 1.00      |           |        |                                                  |         |          |                      |        |      |          |        |                     |
| 教育          | ÷ф)       |           | з      | 信目名称 新式<br>位款人 副人生                               | 测试一下    | 1000     | 投标保证金(保備)付<br>款申请-则试 | 先放     | 部分付款 | (April 9 | 999    | WA ERA HARES HERE   |
|             | æi<br>Tri |           | 4      | 付款事由:邮份付100<br>单位名称:12                           | admin   | 100      | 付款申请·付款管理            |        | 都分得数 | 100      | 0      | NU CHU MARC DRUE    |
| 工程款管理       |           |           |        | (12)第4日前の付け100                                   |         |          |                      |        |      |          |        |                     |
| 曾理          |           |           | 5      | 单位名称:12                                          | admin   | 100      | 付款申请·付款管理            | 部分付100 | 都分付款 | 100      | 0      | 详确 已通常 付款登记 打印机能    |
| NE WE HE    |           |           | 6      | 何款事由.祛渍100                                       | admin   | 100      | 付款申请-付款管理            | 001    | 已結溝  | 100      | 0      | INTO BOMINA FIRIPAS |
| 1983E       | 3.68      |           |        | warth a                                          |         |          |                      |        |      |          |        |                     |
| 胶伴          | 335       |           | 7      | 11款季曲 (計清100<br>单位名称:12                          | admin   | 100      | 付款申请付款管理             | 21     | 已结满  | 100      | 0      | ata armana 110952   |
| 管理          |           |           | 8      | 行該事由, 影成付款状态,<br>建位名称1                           | admin   | 10000    | 付款申请·置试              | 627酒试  | EINA | 10000    | 0      | arth Research FIRME |
|             |           | 本页合计      |        |                                                  |         | 11,503 元 |                      |        |      | 10,512 元 | 1,001元 |                     |

| 中顺路桥             | E se s   | 主要理人(       | 7303245                                                                                                    |               |          |                                                                                                    |         |       |          |           |                                          | ¥ 0 6 <sup>ℝ</sup> . |
|------------------|----------|-------------|----------------------------------------------------------------------------------------------------|---------------|----------|----------------------------------------------------------------------------------------------------|---------|-------|----------|-----------|------------------------------------------|----------------------|
| <b>11</b> Access | BRURNS - | 167.T       | HE CANE - DAN                                                                                                    | E - OABE      | anne -   | THEME - MAN                                                                                                    |         |       |          |           |                                          |                      |
| <b>B</b> 20088   | 201.027  |             | sinner similar                                                                                                    |               |          | an start in the start in the st |         |       |          |           |                                          | <b>R</b> AMAS        |
| 0 155TQ          |          |             |                                                                                                    |               |          | 付款记录                                                                                                    |         |       |          |           | ×                                        | 1K                   |
| * BERF           | 序号 付     | <b>救</b> 账户 | 付款全额                                                                                                    | 付款日期          |          | 善注 (ti取5                                                                                                    | 12      | 状态    |          | 8         | an an an an an an an an an an an an an a | I IIEME              |
| 11 TEB           | 1        |             | 1                                                                                                    | 2023-10-26 13 | 3 30 39  |                                                                                                    |         | 已付款   |          | HEWICE IN | 101528                                   |                      |
| 10 10日間現         | 共1条 10条  | /贡          | S 1 5 me 1                                                                                                    | ) m           |          |                                                                                                    |         |       |          |           |                                          | I HANKE              |
| 15. 合词管理 -       |          |             |                                                                                                    |               |          | Ro IIII                                                                                                    | 1       |       |          |           |                                          |                      |
| B WLWW           | 100      |             | No. of Street, or Street, or Stre | _             | 1000     | ALM AND ALL                                                                                                    | and the |       | 1.00     | -         | Section                                  | PER DORE             |
| ¥ 页面管理           |          |             |                                                                                                    |               |          |                                                                                                    |         |       |          |           |                                          |                      |
|                  | , n.,    | а:          | (120年出版)(1100<br>単位式町17                                                                                                    | INCUTURE.     | 100      | 目前申请引取管理                                                                                                    |         | 建設理解  | 100      |           | NA CAN                                   | ITALINES TOTAL .     |
| N LERGE          | н        | 5.          | 11日第四 18.3919100<br>1813名称 12                                                                                                    | admin         | 100      | 计数中语付数管理                                                                                                    | 服分付100  | #592# | 190      | Q         | WHI EMM                                  | anne anna            |
| B. Anigu         | ~        | 8           | 10日第三日第105<br>10日日第12                                                                                                    | adman         | 100      | ALEXAND ALEXAND                                                                                                    | 60×     | 24.8  | 100      | a.        | an an                                    | AA, NURE             |
| ± 6000           | i r      | it i        | 11月1日日 (12)<br>第三日11日 (2)                                                                                                    | activity.     | 100      | HENRI HERE                                                                                                    | 21      | CHA   | 100      |           | 10 300                                   | an vine.             |
|                  |          | 50.:        |                                                                                                    | admin.        | 10000    | net de van anvez                                                                                                    | sermit. | enni: | 10000    | .n        | 1000 RD                                  | a.a. 112982 +        |
|                  | *Esit    |             |                                                                                                    |               | 11,503 🗮 |                                                                                                    |         |       | 10,512 元 | 1,001 75  |                                          |                      |
|                  | 共579.8 1 | om/și       | 3. 3. 4                                                                                                    | E E           |          | mis 4 t                                                                                                    |         |       |          |           |                                          |                      |

9、发票管理

9.1 开票登记-所有项目上开出去的发票

9.1.1)登录成功后在发票管理-开票登记中点击"新增"按钮;

| 体思           | 1014-531         | ena ano 🛛 🗖           | - mm - 4                  | ¥λ 900            |                          |                  |             |            |            |        |                                                                                                    |        | 更多预选             |
|--------------|------------------|-----------------------|---------------------------|-------------------|--------------------------|------------------|-------------|------------|------------|--------|----------------------------------------------------------------------------------------------------|--------|------------------|
| 曾理           | <b>編</b> 号       | 项目各称                  | 销售方名称                     | 购买方名称             | 资物名称                     | 发展代码             | 发展号         | 开家日期 =     | 发展关型       | 不合规查额  |                                                                                                    | 10:11  |                  |
| ¥₩           | Ť                | 系统制试项目                | 河南安晒                      | 河南中塘              | 办公桌子                     | 12345678999      | 12364994478 | 2024-04-03 | 10.00      | 0      | sen                                                                                                    | 1 111  | RM               |
|              | 2                | S.C.Buch              | 深圳市開讯计算机系统有<br>限公司        | 间南文象智能科技有限公<br>司  | *信息技术服务*谢信平台<br>服务       | 4403231130       | 05788569    | 2023-09-05 | 38         | 283.02 | 5×1                                                                                                    | 100    | 802              |
| T <u>P</u>   | 3                | 系统测试项目                | 深圳市酬诺计算机系统有<br>倍公司        | 河南文象智能科技有限公<br>司  | *信息技术服务*微信平台<br>服务       | 4403231130       | 05788569    | 2023-09-05 | -          | 283.02 | LA H                                                                                                    | 1522   | 1618.51          |
|              | 4                | 系統調試獎員                | 北京流過出行科技有限公<br>司          | 同南文象智能科技有限公<br>司  | "运输服务"客运服务费              | 01100230061      | 02348603    | 2023-05-28 |            | 47.37  | Line and the second second sec | 100    | 3625             |
| -<br>12      | 5                | 系统测试项目                | 中國石化销售股份有限公<br>前河南郑州石造分公司 | 同南文象智能科技有限公<br>司  | *乙醇汽油*92号车用乙醇<br>汽油(E10) | 04100230011      | 16792664    | 2023-05-16 | 27         | 171.68 | 0.9                                                                                                    |        | 88 <sup>11</sup> |
| 19           | 5                | M10588365             |                           |                   |                          | 测试体改             | 期试          | 2023-04-12 | ÷π         | 0      | 100                                                                                                    | 1 100  | 制材               |
|              | Z.               | 照何市龙子城中岛东路路<br>國工程228 | 河南大桥石化股份有限公<br>司郑州中原路加油站  | 」同康文象智能科技有限公<br>同 | *乙醇汽油*乙醇汽油(图V<br>0       | 04100220021      | 23978809    | 2023-02-25 | an.        | 144.25 | ul er                                                                                                    | 1 1521 | 100              |
| 登记           | an <sup>18</sup> | 郑州市龙子湖中岛东語語<br>圖工程228 | 河南大桥石化版份有限公<br>可郑州中原路加油站  | 河南文象智能科技有限公<br>司  | *乙醇汽油*乙醇汽油(国V<br>り       | 04100220021      | 23978809    | 2023-02-25 |            | 144.25 | un B                                                                                                    | 1 1928 | 80               |
| 1197<br>1899 | 9                | <b>KILIKI</b>         | 受阻市臺團總油有限公司               | 同胞文象智能科技有限公司      | ・乙醇汽油・乙醇汽油(国V<br>り       | 04100220021<br>1 | 62893976    | 2023-02-22 | 42         | 132.74 | CE 17                                                                                                    | 1 162  | 502              |
| 8            | 10               | 系统测试项目                | 河南大桥石化股份有限公<br>司郑州中原籍加进站  | 同由文象智能科技有限公司      | "汽油"乙醇汽油(IIIVI)          | 04100220021      | 23977757    | 2023-02-16 | <b>#</b> # | 176.99 | p <sup>an</sup> un                                                                                                    | 1 419  | 80               |
| ŧŧ.          |                  |                       |                           |                   |                          |                  |             |            |            |        |                                                                                                    |        |                  |
| 10           |                  |                       |                           |                   |                          |                  |             |            |            |        |                                                                                                    |        |                  |

9.1.2)在新增开票登记信息页面上传发票自动识别发票信息;或者在各项文本框 中输入需要录入的数据;

| 中原路桥    | Ð                                        | 系统 / 发展管理 / | 开意登记编作                       |              |           |                     |          |       |                           | : A 🕁 🖹 . |
|---------|------------------------------------------|-------------|------------------------------|--------------|-----------|---------------------|----------|-------|---------------------------|-----------|
| 11 系统管理 | nni<br>A                                 | an × anat   | THE × DAWE × DAWE ×          | OAWE × WEIGH | < 工程款管理 × | HRBR × REBC×        | 开展登记操作 × |       |                           |           |
| 11 公司信息 |                                          | 信息          |                              |              |           |                     |          |       |                           |           |
| ★ 投标管理  |                                          | 填密人         | INEX-IDEA                    |              | *项目名称     | WIRA .              |          | 实际施工人 |                           |           |
| ★ 数据分析  | -                                        | 业务员         |                              | 1            | 项目具体施工地点  |                     |          | 备注    | IRSEX MILE                |           |
| : ITH   |                                          |             |                              |              |           |                     |          |       |                           | 0/1000    |
| • 项目管理  | 发票                                       | 信息          |                              |              |           |                     |          |       |                           |           |
| 0 合间管理  | 1.00                                     | 上传发票        | +                            |              |           |                     |          |       |                           |           |
| B 审批管理  | $\mathbf{v} \in \mathbb{R}^{d \times d}$ |             | ●点击此处 再图片按Cirl+V 粘贴至此处       |              |           |                     |          |       |                           |           |
| ¥ 贡金管理  | $(\underline{w})$                        |             |                              |              |           |                     |          |       |                           |           |
| 6 发票管理  | Sec. 40                                  | 发蒸回型        | 专旗                           |              | 发票代码      | man A JURITER       |          | 发票号码  | INEAXOR CEN               |           |
| 計 弁業登记  |                                          | 开票日期        | 四: 西路日朝                      |              | 校验码       | - IBARA-KONDAN      |          | 收款人   | 诸侯人老臣人                    |           |
| • 收款登记  |                                          | 進級          | MULTER                       |              | 开面人       | ARRAN               |          |       |                           |           |
| 半 积费计算  | 购买                                       | 坊           |                              |              |           |                     |          |       |                           |           |
| 6 外疫证管理 |                                          | 购买方名称       | MEARER                       |              | 納税人识别号    | 曲眼入院天在斜镜人子图号        |          | 地址,电话 | 046A.000_ 400             |           |
| 胃 材料管理  |                                          | 并户行及张考      | min Americane a              |              |           |                     |          |       |                           |           |
| L 合作伙伴  | 1 销售                                     | 方           |                              |              |           |                     |          |       |                           |           |
| ✔ 法务管理  | 10                                       | 销售方名称       | 的最大的的方名号                     |              | 信机人识别号    | ana.companyani/comp |          | 地址、电话 | item A Mill Science, Wild |           |
|         |                                          | 开户行及能利      | Instance and a second second |              |           |                     |          |       |                           |           |
|         | 44.00                                    | ing im      |                              |              |           |                     |          |       |                           |           |

9.1.3)点击"提交"按钮,页面中会提示"添加项目成功"并生成一条对应的数据;

#### 10、外经证管理

#### 10.1 外经证列表-所有项目外经证

10.1.1)登录成功后在外经证管理-外经证列表中点击"新增"按钮;

| 🜗 中顺           | 路桥 | ➡ 系统             | / 外经证管理 / 外经证管理       |              |             |                          |            |            |             |                                         |       |                 |                | 23 ¢ 🖞 🖹 .                                                                                                    |
|----------------|----|------------------|-----------------------|--------------|-------------|--------------------------|------------|------------|-------------|-----------------------------------------|-------|-----------------|----------------|----------------------------------------------------------------------------------------------------|
| <b>11</b> 系统管理 |    | 项目过款的            | 總 × 项目工程数 × OA审       | 批× OA审批×     | OA审批× 审批操作  | <ul> <li>工程数管</li> </ul> | 里× 付款管理×   | 开票登记 ×     | 开意登记操作 ×    | 外经证管理 ×                                 |       |                 |                |                                                                                                    |
| □ 公司信息         |    | 项目名称             | 项目名称<br>#             | 态 请选择        |             | ΤĒ                       | 新增导入       | -9#I       |             |                                         |       |                 |                | The second second second second second second second second second second second second second second second se |
| <b>永</b> 投标管理  |    | 编号               | 项目名称                  | 外经证编号        | 外经证起始日期     | 涉税终止日期                   | 预交日期       | 核销日期       | 外经证金额       | 预交税款金额                                  | 状态    | 已缴纳税            |                | 操作                                                                                                    |
| 散据分析           |    | 1                | 系统测试项目                |              |             |                          | 2023-10-09 |            | 1.11        |                                         | 已开未核销 | 0.01            | 详情 修改<br>外经证作  | <mark>删除</mark> 外经证核销<br>数 操作记录                                                                                 |
| 11 工作台         |    | 2                | 郑州市龙 答面<br>           |              |             |                          |            |            | 0           |                                         | 已开未核销 | 0               | 详情 修改<br>外经证作  | 删除 外经证核销<br>表 操作记录                                                                                              |
| • 项目管理         |    | 3                | 测试0718                |              |             |                          | 2023-02-22 |            | 60,000      |                                         | 已开未核销 | 0               | 详情 修改<br>外经证作( | <mark>删除</mark> 外经证核销<br>战 操作记录                                                                                 |
| Ⅰ 合同管理 ■ 由計算   |    | 4                | 郑州市龙子湖中岛东路路面<br>工程228 |              |             |                          |            |            | 0           |                                         | 已开未核销 | 0               | 详情 修改<br>外经证作! | <mark>删除</mark> 外经证核销<br>夏 操作记录                                                                                 |
| ¥ 资金管理         |    | 5                | 潮证 顶路桥                |              |             |                          |            |            | 0           |                                         | 已开未核销 | 0               | 详情 修改<br>外经证作[ | <mark>删除</mark> 外经证核销<br>复 操作记录                                                                                 |
| 心 发票管理         |    | 6                | 测试桥                   |              |             |                          |            |            | 0           |                                         | 已开未核销 | 0               | 详情 修改<br>外经证作) | <mark>删除</mark> 外经证核销<br>责 操作记录                                                                                 |
| ■ 外经证管理        |    | 7                | 安徽                    |              |             |                          | 2023-02-17 |            | 0           |                                         | 已核销   | 0               | 详情 修改          | 副餘 操作记录                                                                                                    |
| 冒 材料管理         |    | 8                | 郑州市龙 》 上 占面<br>26     | 202302170002 | 2023-02-01  | 2023-02-03               | 2023-02-05 | 2023-02-07 | 0           | 0.2                                     |       | 101-0<br>101-10 | 详情 修改          | 删除 操作记录                                                                                                    |
| 💄 合作伙伴         |    | 9                | 郑州市 路面<br>上 8         | 20230217001  |             |                          |            |            | 100         | 0                                       |       | 0               | 详情 修改          | <b>删除</b> 操作记录                                                                                                  |
| ✓ 法务管理         |    | 10               | 测试中原路桥                | 546468546546 | 2023-01-15  | 2023-04-30               | 2023-02-15 | 2023-04-15 | 120         |                                         |       | 0.00            | 详情 修改          | <b>新降</b> 操作记录 300 000                                                                                          |
|                |    |                  |                       |              |             |                          |            |            |             |                                         |       |                 |                | Wat the second                                                                                                  |
|                |    | 19 <sup>19</sup> | 101101 1351           | 3            | 10000 13542 |                          | 10mill     | 05/2       | 0           | and and and and and and and and and and |       | 10000           | 5/57           | 1000 state                                                                                                    |
|                |    | 本页合计             | -Mire,                |              | -Bra        |                          | 2014       |            | 60,221.11 元 |                                         |       | 0元              |                | 2017                                                                                                    |
|                |    | 共 28 条           | 10祭/页 - 1             | 2 3 > 前往     | 主 1 页       |                          |            |            |             |                                         |       |                 |                | Janin artis                                                                                                    |

10.1.2)在新增外经证信息页面的各项文本框中输入需要录入的数据; 10.1.3)点击"提交"按钮,页面中会提示"添加项目成功"并生成一条对应的数据;

#### 11、材料管理

#### 11.1 材料入库-所有项目材料入库登记

11.1.1)登录成功后在材料管理-材料入库列表中点击"新增"按钮;

| 统管理           | ~          | 项目过款使 | I息 × 项目工程数              | X × OA审批 × OA审   | t× OA审批× 审社         | 出操作 × 工程数管理 :    | < 付款管理 × | 开票登记 × 开 | 景登记操作 × · · | 外经证管理 × | 材料入库 × |        |                                                                                                    |      |
|---------------|------------|-------|-------------------------|------------------|---------------------|------------------|----------|----------|-------------|---------|--------|--------|----------------------------------------------------------------------------------------------------|------|
| 司信息           | Ç,         | 请输入关  | 键字进行查询<br><sub></sub>   | 材料名称 请输入村料名标     | 規格型号                | (199)<br>清晴入规格型号 | 白甸       | 重置新增     | 1022-10-74  |         |        |        |                                                                                                    |      |
| 标管理           | ~          | 编号    | 入库时间                    | 项目名称             | 供应商                 | 用途部位             | 材料名称     | 规格型号     | 单位          | 数量      | 是否结算   | 备注     | 操作                                                                                                    |      |
| 汾析            | <b>*</b> 1 | 1     | 2023-08-05 09:<br>33:11 | 系统测试项目           | 赵喜宾                 | 蚕砚               | 商砼       | C30      | M3          | 10      | 否      | 测试0805 | は「「「「」」」<br>「」」」<br>「「」」」<br>「」」」」<br>「」」」」<br>「」」」」<br>「」」」<br>「」」」<br>「」」」<br>「」」」<br>「」」」<br>「」」」<br>「」」」<br>「」」」<br>「」」」<br>「」」」<br>「」」」<br>「」」」<br>「」」」<br>「」」」<br>「」」」<br>「」」」<br>「」」」 | 打印预览 |
|               |            | 2     | 2023-06-27 16:<br>42:18 | 系统测试项目           |                     |                  | 商砼       | C30      | МЗ          | 10      | 否      |        | 审批详情 打印预览                                                                                                    | 操作记录 |
| 管理            | ~          |       |                         |                  |                     |                  | 砂纸       | 848      | 1           | 3       |        |        |                                                                                                    |      |
| 管理            | ~          | 3     | 2023-05-16 14<br>49:48  | <u>í</u>         | 20次测试               |                  | 水泥       | 64       | t           | 6       | 否      |        | 详惯 修改 删除<br>操作记录                                                                                                    | 打印預览 |
| LAATTO        |            |       |                         |                  |                     |                  | 钢丝       | 6p       | I           | 9       |        |        |                                                                                                    |      |
| 管理<br>管理      |            | 6     | 2023-02-21 00;<br>00:00 | 郑州市龙子 五<br>工程228 | 郑州市冠英建筑工程<br>劳务有限公司 | 蚕磁               | 水泥       | C30      | (DE         | 1       | 否      |        | 详情 修改 删除<br>操作记录                                                                                                    | 打印预返 |
| 管理            | ~          | 7     | 2022-12-01 00:<br>00:00 | 测试中顺路桥           | 开封宏力商砼有限公<br>司      |                  | 石子       | 5512     | DE          | 20      | 否      |        | 详情 <mark>輕改 删除</mark><br>操作记录                                                                                                    | 打印预览 |
| 证管理           |            | В     | 2022-11-16 16<br>43.50  | 测试中顺路桥           | 河南亿鑫商砼有限公<br>司      | 施工               | 沥青混凝土    | 石油沥青混凝土  | 吨           | 10      | 否      |        | 详情 修改 删除<br>操作记录                                                                                                    | 打印预览 |
| 管理            | ŵ          | 9     | 2022-11-14 00:<br>00:00 | 测试中顺路桥           | 新郑市恒发水泥厂            | 施工               | 水泥       | 525型     | 吨           | 6       | 否      |        | 详情 <mark>修改 删除</mark><br>操作记录                                                                                                    | 打印预览 |
| ··阿申请<br>R购合同 |            | 10    | 2022-11-16 15.<br>38:16 | 测试中顺路桥           | 宁波富田集团有限公<br>司      | 身体安全防护           | 手套       | 32       | 双           | 20      | 否      | 手套     | 详情 (1673) 删除<br>操作记录                                                                                                    | 打印预觉 |
|               |            | 11    | 2022-11-16 15:<br>27:35 | 测试中顺路桥           | 禹州市宏彬建材有限<br>公司     | 施工               | 石末材料     | 231      | 吨 小小        | 100     | 否      |        | 详情 (43) 删除<br>操作记录                                                                                                    | 打印预览 |
| 料出库           |            | 12    | 2022-09-19 00:<br>00:00 | 系统测试项目           | 智能商混站               | 路面               | 商砼       | C30      | M3          | 10      | 否      | 测试     | 详情 侍政 删除 操作记录                                                                                                    | 打印预览 |
| 伙伴            | ~          |       |                         |                  |                     |                  |          |          |             |         |        |        |                                                                                                    |      |

11.1.2)在新增材料入库信息页面的各项文本框中输入需要录入的数据; 11.1.3)点击"提交"按钮,页面中会提示"添加项目成功"并生成一条对应的数据;

#### 12、合作伙伴

#### 12.1 业主管理-所有项目业主单位管理

12.1.1)登录成功后在合作伙伴-业主管理列表中点击"新增"按钮;

| 🜗 中顺路桥            | F                  | <b>王</b> 系統     | 充 / 合作伙伴 / 业主管理   |                   |                                      |                 |                    |                                        |               | 2                                        | ; c 🖨 💌 .            |
|-------------------|--------------------|-----------------|-------------------|-------------------|--------------------------------------|-----------------|--------------------|----------------------------------------|---------------|------------------------------------------|----------------------|
| <b>書記</b> 系统管理    | ~                  | 项目过款            | 信息 × 项目工程数 × O    | A审批 × OA审批 ×      | OA审批 × 审批操作 ×                        | 工程款管理 × 付款管理 ×  | 开票登记 × 开票          | #登记操作 × 外经证管理 ×                        | 材料入库 × 业主管理 × |                                          |                      |
| Ⅰ 公司信息            | ~                  | 业主单位            | 请输入业主单位。人民产生      | <b>直询 新塔</b>      |                                      |                 |                    |                                        |               |                                          | 1023 AD 20 13.24     |
| <b>亷</b> 投标管理     | ~                  | 编号              | 业主单位              | 关联投标数量            | 关联中标数量                               | 中标项目总金额         | 已开票总金额             | 已付工程款总额                                | 备注            | 操作                                       | -                    |
| ★ 数据分析            | ÷                  | <sup>20</sup> 1 | 敖                 | 3                 | 10 <sup>-10</sup> -10 <sup>-10</sup> | 0               | 0                  | 0                                      | v29投标列表业主单位   | () () () () () () () () () () () () () ( | HR LOW CH            |
| 11 工作台            |                    | 2               | 河南省 团<br>有F 阳分公司  | 2                 | 0                                    | 0               | 0                  | 293,700                                | v29投标列表业主单位   | 详惯 傳改                                    | HIDS                 |
| 项目管理              | ~                  | 3               | 20测试业主            | 1                 | 8                                    | 105,580,817.2   | 34,328.99          | and the O                              |               | 详情 傳改                                    | HIM CONTRACTOR       |
| Ⅰ 合同管理            | ~                  | 4               | ¥8 B              | ΞŤ.               | 2                                    | 3,800,000       | 100,426            | 1,059,700                              |               | 详情 修改                                    | HIRE                 |
| 5 <b>***</b> **** |                    | 5               | 郑州移动              | 1                 | 10000 100 100 20                     | 0               | 0                  | 1000 0 0 0 0 0 0 0 0 0 0 0 0 0 0 0 0 0 | v29投标列表业主单位   | 详情 修改                                    | HAR LOUIS            |
| ▶ 申加官理            |                    | 6               | 洛宁 所              | শ্                | 0                                    | O A Star Marine | 0                  | 1,000,000                              | v29投标列表业主单位   | 详情 修改                                    | Hitte and the second |
| ¥ 资金管理            | ~                  | 7               | 温 浪公司             | 1                 | ō.                                   | 0               | 0                  | 1,373,820                              | v29投标列表业主单位   | 详情 修改                                    | HIRE                 |
| Ⅰ 发票管理            | ~                  | 20 B            | 河南                | 92 <sup>0</sup> 1 | 0                                    | 0 00000         | 93 <sup>20</sup> 0 | 0,000                                  |               | 6 详细 修改                                  | BIR LOUND            |
| 予 外经证管理           |                    | 9               | 文象文象              | тį.               | 0                                    | 0               | 0                  | UNDER YOU D                            |               | 详惯 傳改                                    | 删除                   |
| <b>〒</b> 材料管理     | ~                  | 10              | 河南: 10月<br>       | 1                 | 100000 00 201                        | 0               | 0                  | 0                                      |               | (详情 修改                                   | · MRR                |
| ▲ 合作伙伴            | ~                  |                 |                   |                   |                                      |                 |                    |                                        |               |                                          | -May April           |
| 2 业主管理            | -                  |                 |                   |                   |                                      |                 |                    |                                        |               |                                          | ionio, est           |
| 💄 供应裔管理           | f <sub>ser</sub> , |                 |                   |                   |                                      |                 |                    |                                        |               |                                          | 2022-10-20           |
| 💄 往来款人员           |                    |                 |                   |                   |                                      |                 |                    |                                        |               |                                          |                      |
| ▲ 实际施工人           |                    |                 |                   |                   |                                      |                 |                    |                                        |               |                                          | 100000 1500          |
| ✓ 法务管理            | ~                  |                 |                   |                   |                                      |                 |                    |                                        |               |                                          |                      |
|                   |                    | 共 161 条         | · 10祭/页 · · · · 1 | 2 3 4 5           | 6 17 ≯                               | 前往 1 页          |                    |                                        |               |                                          | ionin and            |

12.1.2)在新增业主单位信息页面的各项文本框中输入需要录入的数据; 12.1.3)点击"提交"按钮,页面中会提示"添加项目成功"并生成一条对应的数据;

#### 13、法务管理

#### 13.1 诉讼案件管理-所有诉讼案件

13.1.1)登录成功后在法务管理-诉讼案件管理列表中点击"新增"按钮;

| 🜓 中顺路桥           | 至 系统 / 法务 | 管理 / 法拉案件管理            |                 |                         |                      |                     | :: ф 🖉 .       |
|------------------|-----------|------------------------|-----------------|-------------------------|----------------------|---------------------|----------------|
| <b>11</b> 系统管理   | UNING ×   | URITHE × DAWE × DAWE × | GAUE × DERD × I | SKRA V HARA HARA HARA X | 开里意记程作 × 外经证管理 × 秋阳2 | UE × 23818 × GRAMMA | ×              |
| 11 公司信息          | 91.       | aka mm                 |                 |                         |                      |                     | 更多研究           |
| ▲ 投标管理           | 编号        | 涉案项目 英師施工人             | 沙葉金額 案件状态       | 案件关型 原告                 | 被告 代理律师              | 01120 HI (H)        | 操作             |
| ★ 数据分析           |           |                        |                 |                         |                      |                     | 1000           |
| # I#8            |           |                        |                 |                         |                      |                     |                |
| ♥ 項目管理           | No.       |                        |                 |                         |                      |                     | 1000           |
| ■ 合同管理           |           |                        |                 |                         |                      |                     |                |
| B 审批管理           | and the   |                        |                 |                         |                      |                     | 100            |
| ¥ 贡金管理           |           |                        |                 |                         |                      |                     |                |
| 10 发展管理          | 100       |                        |                 | 超无数器                    |                      |                     | a server       |
| <b>D</b> ) 外经证管理 |           |                        |                 |                         |                      |                     |                |
| 〒 材料管理           | ener.     |                        |                 |                         |                      |                     | 1.50           |
| ▲ 合作伙伴 ·         |           |                        |                 |                         |                      |                     |                |
| ≺ 法务管理           | ing a     |                        |                 |                         |                      |                     | 50             |
| ▲ 拆设案件管理         |           |                        |                 |                         |                      |                     |                |
|                  | and.      |                        |                 |                         |                      |                     | and the second |
| -50              | 共 0 新 10条 | (如                     |                 |                         |                      |                     | 24             |

13.1.2)在新增诉讼案件信息页面的各项文本框中输入需要录入的数据; 13.1.3)点击"提交"按钮,页面中会提示"添加项目成功"并生成一条对应的数据;

#### 14、退出系统

#### 14.1 退出系统

14.1.1)登录成功后在系统右上角点击头像,下拉中点击"退出登陆"按钮;

| 中顺路桥                                 | Ξ 系统 / 1          | 大务管理 / 洪位室件管理       |                       |                     |                      |                                             | ХАВ 🔍 .     |
|--------------------------------------|-------------------|---------------------|-----------------------|---------------------|----------------------|---------------------------------------------|-------------|
| <b>:</b> 系统管理                        | anusas            | A BETRE × OAWE × OA | WE × CAWE × WEIRN × I | NEW X HEADE X REELX | 开展意识操作 × 外经设管理 × 444 | →本部 × 10000000 × 20000000000000000000000000 |             |
| 11 公司信息                              | R                 | 1000 BTH            |                       |                     |                      |                                             | 清建還存        |
| <b>前</b> 投标管理                        | 编号                | 涉業項目 英脉施工人          | 诊案金额 案件状态             | 案件关型 原告             | 按告 代理律师              | <b>包括整</b> 理2(间)                            | Sta Billion |
| ★ 数据分析                               | = <sup>2000</sup> |                     |                       |                     |                      |                                             | 10 miles    |
| # Ife                                |                   |                     |                       |                     |                      |                                             |             |
| ♥ 项目管理                               | e <sup>lane</sup> |                     |                       |                     |                      |                                             |             |
| D. 合同管理                              | 2                 |                     |                       |                     |                      |                                             |             |
| B 审批管理                               | 100               |                     |                       |                     |                      |                                             | a to be     |
| ¥ 资金管理                               | 2                 |                     |                       |                     |                      |                                             |             |
| D X菜管理                               | 110               |                     |                       | 1.1.1               |                      |                                             | 500         |
| <b>吃</b> 外经证整理                       |                   |                     |                       | No. 2. AL           |                      |                                             | 314         |
| 〒 材料管理                               | pell -            |                     |                       |                     |                      |                                             | The state   |
| ▲ 合作伙伴 ·                             | 9                 |                     |                       |                     |                      |                                             | -           |
| ✔ 法务管理                               | i più             |                     |                       |                     |                      |                                             | 50          |
| ************************************ |                   |                     |                       |                     |                      |                                             | -           |
| 當 拆设案件循环                             | we.               |                     |                       |                     |                      |                                             | 100         |
|                                      |                   |                     |                       |                     |                      |                                             | 101         |
| -                                    | 共口族 10            | 28/久 - 3 1 前注       | 1 1                   |                     |                      |                                             | 24          |

# 14.1.2)退出登录后回到系统登录页;

| 次迎登录中顧路桥管理                      | ré l'hite |  |
|---------------------------------|-----------|--|
| <b>反型</b><br>2#820A#R ▲         |           |  |
| ▲ 時始入際日<br>登録<br>使用中期出現回應項取希望型の |           |  |
|                                 |           |  |
|                                 |           |  |
| Hy all                          | III IN W  |  |